# **Macquarie Direct Debit**

## Summary

Strata Master Version 14 delivers integration with Macquarie's Direct Debit, allowing your lot owners the opportunity to opt into Direct Debit themselves from their nominated bank accounts.

Macquarie Direct Debit enables you to offer an additional service to your portfolio, as well as providing the following benefits to your agency:

- Reduced arrears: payers are charged as required directly from Strata Master
- Offers convenience and peace of mind: Where Owners may be overseas or just want the convenience of direct debit, levies, special levies, and invoices can be debited when they fall due directly from Strata Master
- Digital and efficient: Unlike typical paper-based direct debit authorities that need to be stored for 7 years, DEFT Biller initiated direct debit utilises a digital authority removing the need for paper forms and filing.
- Safe and secure: Strata Master does not store any bank account or credit card information, DEFT stores a digital wallet that owners can update when required.

## Overview

The Following steps need to be undertaken to setup and use Direct Debit in Strata Master with Macquarie Bank.

- Prerequisites for Macquarie Direct Debit
- Direct Debit Configuration
- Direct Debit User Access Rights
- Send a Letter in Advance to Let Your Owners Know That Direct Debit Is Available
- Sending Direct Debit Invitation Emails
- Viewing Direct Debit Enabled Lots
- Viewing Invitations Sent
- Reviewing Changes Made to Direct Debit
- Checking the Direct Debit Status of a Lot
- Direct Debit Message on Notices and Invoices
- Processing a Change of Owner for a Lot that has Direct Debit enabled
- Changing the Levy Contact for a Lot Owner that has Direct Debit enabled
- Processing Direct Debit Requests
- Receipting Direct Debits

- Dishonoured Direct Debit
- Direct Debit Request Status
- Lot Owner Client Direct Debit Setup Steps

## **Prerequisites for Macquarie Direct Debit**

1. You must have Strata Master Version 14 or higher, and bank with Macquarie to use the Direct Debit feature.

2. You will require your Biller ID from Macquarie Bank to activate this feature in Strata Master.

To obtain your Biller ID email business@macquarie.com and request your Biller ID for the purposes of activating DEFT biller initiated Direct Debit for Strata Master.

The following information must be included in the email:

- Business Name
- Customer number, Facility Number or Account number
- Contact email or phone number

## **Direct Debit Configuration**

Direct Debit is enabled in Strata Master via the Third-Party Services screen.

To enable this feature, complete the following steps:

1. Navigate to Configure > Third Party Services

| 5    | Third Party Services - Read Only Mode |
|------|---------------------------------------|
| EXIT |                                       |
|      | And Party Services                    |
|      |                                       |
|      |                                       |
|      |                                       |
|      |                                       |
|      |                                       |

- 2. Select the *Edit* button
- 3. Select the Macquarie Direct Debit Configuration checkbox
- 4. Click Save
- 5. Double Click on Macquarie Direct Debit

| 8    | Macquarie Direct Debit Configuration - Read Only Mode                                                                      |
|------|----------------------------------------------------------------------------------------------------|
| EXIT |                                                                                                    |
| This | s feature integrates with Macquarie Bank's DEFT Direct Debit System. Click <u>here</u> for more information on<br>feature. |
| То   | use Macquarie Direct Debit enable the field below.                                                                         |
| V    | Enable Macquarie Direct Debit                                                                                              |
|      | Macquarie Biller ID                                                                                                    |
|      |                                                                                                    |
|      |                                                                                                    |

- 6. Select the *Edit* button
- 7. Select the Enable Direct Debit checkbox
- 8. Enter your Macquarie Biller ID provided by Macquarie
- 9. Click Save

## **Direct Debit User Access Rights**

The new Direct Debit feature introduces a new Direct Debit screen to Strata Master requiring a new access right.

This will allow you to provide access to the Direct Debit Request screen to only certain users in your office.

#### To setup your team with the required access complete the following steps:

- 1. Navigate to Configure > Users
- 2. Select a user followed by the Access Rights tab
- 3. Double click on Accounting to expand to your options
- 4. Select the *Direct Debit Processing* option and provide the required access
- 5. Save

| 🖏 User Configuration - Record Loader                                                                                                    | d Mode                          |                                                                                                    | ×                                             |
|----------------------------------------------------------------------------------------------------|---------------------------------|----------------------------------------------------------------------------------------------------|-----------------------------------------------|
|                                                                                                    | ×I                              |                                                                                                    |                                               |
| Name Login                                                                                                    | Manager?                        | General Details                                                                                                    | Access Rights                                 |
| Clark Kent ck<br>Gerald Manager GM<br>Lex Luthor lex<br>Meg Manager manager<br>Pallavi pallavi. krishna<br>Roy Reception Reception<br>Sam Strata strata<br>Trainee McTrainer training | Yes<br>Yes<br>Yes<br>Yes<br>Yes | Functions  Pay Discounting Creditors  Process Bulk BPAY Payments Credit Lot Cancel Direct Entry Payments File Process Debt Recovery Pending ( Bulk Creditor Invoices Creditor Invoices GST Refund File Smart Creditor Invoices | Read Only                                     |
|                                                                                                    |                                 | Online Invoice Approvals     Receipting - Multiple Lots     Oringuration Batch Reporting File Utility Reporting Communicator                                                                                                   | Direct Debit Processing   Write   Read   None |
| <ul> <li>Display active users only</li> </ul>                                                                                                    |                                 |                                                                                                    |                                               |

# Send a letter in advance to let your Lot Owners know Direct Debit is available!

You may wish to send a letter to your lot owners to let them know that you are now able to offer Direct Debit as a payment method for levy payments.

Utilise the Mail Merge Wizard in Strata Master to create a new template and send out bulk communications via post and email to easily share this new exciting service with your portfolio!

The benefits to Owners/Payers are:

Convenience: 'Set and forget' leave the hassle of remembering payments to the biller

Peace of mind: No longer risk of falling into arrears (assuming sufficient funds are available in the account)

Safe and Secure: Your bank account and Credit card information is safely stored and secured in DEFT

Retain control: Payers can withdraw authorities anytime

Once Direct Debit has been enabled for your agency, owners will be able to log into their DEFT portal and sign up for the Direct Debit functionality immediately.

## **Sending Direct Debit Invitation Emails**

The next step of the Direct Debit process is inviting your owners to sign up for Direct Debit.

As mentioned above, owners will be able to log into their DEFT portal to sign up for Direct Debit, or alternatively you can send them an invitation.

There are 3 different invitation options available in Strata Master:

- Send a Direct Debit Invitation to a Single Lot
- Send Direct Debit Invitations in bulk to a single Owners Corporation
- Send Direct Debit Invitations in bulk to all Owners Corporations in your portfolio

**Note** - Lot Owners require an <u>Australian contact phone number</u> to register with DEFT. If you have an overseas Lot Owner who does not have a contact number in Australia, call DEFT to discuss whether a local relatives number could be used or another alternative.

### Sending a Direct Debit Invitation to a Single Lot

#### Note:

• You should obtain each contact's permission before sending a Direct Debit invitation as this will send their details directly to DEFT, where the invitation will be issued from.

You can send a Direct Debit invitation to a single lot by navigating to the Levies tab of an Owners Card.

Select the Send Direct Invitation button.

| 8                                                                                                    | Lot Owner - B                                                              | oscaiola &                                    | Company P                                  | ty Ltd / L                                                                                 | ot 6, Unit                                                                                                    | 6, Strata Pla                                                                                   | ın 4444 -                          | Read Only M                                     | ode                                                                                 | _ 0                                                                                 |
|----------------------------------------------------------------------------------------------------|----------------------------------------------------------------------------|-----------------------------------------------|--------------------------------------------|--------------------------------------------------------------------------------------------|----------------------------------------------------------------------------------------------------|-------------------------------------------------------------------------------------------------|------------------------------------|-------------------------------------------------|-------------------------------------------------------------------------------------|-------------------------------------------------------------------------------------|
| • <u>               </u>                                                                                                    | 🔳 🚺 🛗 🧧                                                                    |                                               | $\triangleright$                           |                                                                                            |                                                                                                    |                                                                                                 |                                    |                                                 |                                                                                     |                                                                                     |
| General                                                                                                    | Agent/Tenant/Lease                                                         | \$                                            | Levies                                     |                                                                                            | Notices                                                                                                    | Ŷ                                                                                               | Mortgages                          | Del                                             | bt Recovery                                                                         | Linked Lots                                                                         |
| Lot reference number<br>Lot plan number<br>Cheque drawer<br>Branch<br>Bank<br>BSB number<br>Printed receipt message<br>Screen receipting<br>message |                                                                            | C Use owne                                    | r's address C                              | Use agent's<br>Con<br>Boss<br>Chai<br>Chai<br>Chai<br>Chai<br>Chai<br>Chai<br>Chai<br>Chai | address C L<br>tact for levies<br>act person: Ar<br>act person: Ar | se tenant's add<br>drew Garlic (Sa<br>ny Ply Ltd<br>t<br>SW 2065<br>0900<br>11<br>@rockstar.com | ress C Diff                        | ferent contact for le                           | Levies de<br>C Lev,<br>C Lev,<br>C Lev,<br>Macquarie Dir<br>Check Ste<br>Send Direc | livery<br>v issue print<br>v issue email<br>sct Debit<br>tus<br>st Debit Invitation |
|                                                                                                    |                                                                            |                                               |                                            | Unpaid [                                                                                   | Debits                                                                                                    |                                                                                                 |                                    |                                                 |                                                                                     |                                                                                     |
| Date<br>01/04/20<br>01/07/20<br>01/10/20                                                                                                    | Description<br>Quarterly Admin/C<br>Quarterly Admin/C<br>Quarterly Admin/C | Admin Due<br>\$599.80<br>\$599.80<br>\$599.80 | Paid 1<br>\$0.00 :<br>\$0.00 :<br>\$0.00 : | Capital W<br>\$310.30<br>\$310.30<br>\$310.30                                              | Paid<br>\$0.00<br>\$0.00<br>\$0.00                                                                                                    | 0ther Due<br>\$0.00<br>\$0.00<br>\$0.00                                                         | Paid<br>\$0.00<br>\$0.00<br>\$0.00 | Outstanding<br>\$910.10<br>\$910.10<br>\$910.10 |                                                                                     |                                                                                     |
|                                                                                                    |                                                                            |                                               |                                            |                                                                                            |                                                                                                    |                                                                                                 |                                    |                                                 |                                                                                     |                                                                                     |

#### This will load the below screen:

| Contact Type<br>Owner Contact | Contact<br>Boscaiola & Company Pty Ltd | Email Address<br>doveofgarlic@rockstar.com.au |  |
|-------------------------------|----------------------------------------|-----------------------------------------------|--|
| Levy Contact                  | Boscaiola & Company Pty Ltd            | cloveofgarlic@rockstar.com.au                 |  |
| Agent Contact                 | Rockend Realty                         | support@rockend.com.au                        |  |
| Tenant Contact                | John Smith                             | john.smith@rockend.com                        |  |
|                               |                                        |                                               |  |

You will have the option to send the invitation to the following contacts (including additional contacts) if they are recorded against the lot:

- Owner
- Levy Contact
- Agent
- Tenant

The recipient will default to the current owner contact, but you are able to select a different recipient if you wish.

#### Note:

- Any invalid email addresses will be displayed in red text
- You can only select one contact to send the invitation to

One you have chosen your selected contact select, the *Send Invite* button if the request is sent successfully the following message will appear:

| Strata Master                                                           |
|-------------------------------------------------------------------------|
| Your request for the onboarding email to the DEFT portal has been sent. |
| ОК                                                                      |

This contact will then receive the Direct Debit invitation from DEFT, which includes a link to the DEFT website, where they can enable Direct Debit themselves.

A closed diary entry will be created in the Owners Corporation diary, detailing when and who the invitation was sent to, should you need to refer to this information later.

| 🛗 Diary for 6666 (Owners Corporatio      | n) - Edit Mode                    |                                             |                                       |                       |                     |                   | - 0                                                | × |
|------------------------------------------|-----------------------------------|---------------------------------------------|---------------------------------------|-----------------------|---------------------|-------------------|----------------------------------------------------|---|
|                                          | V O                               |                                             |                                       |                       |                     |                   |                                                    |   |
| Diary records for 6666 (Owners Corporati | on)                               |                                             |                                       |                       | 🗌 Show              | open records only |                                                    |   |
| Reference                                | Subject                           |                                             | For Action By                         |                       | Date Due            | Closed            |                                                    |   |
| ✓ 6666 (Owners Corporation)              | Lot 1 · Direct Debit Invitation   |                                             | Pallavi                               |                       | Completed 2020-12-2 | 1 Yes             | Search                                             |   |
| ✓ 6666 (Owners Corporation)              | Clean windows at property         |                                             | Pallavi                               |                       | Completed 2019-02-1 | 9 Yes             |                                                    |   |
| <                                        |                                   |                                             |                                       |                       |                     |                   | v Work order #<br>v R & M #<br>v Subject<br>Search |   |
| Diary Record                             | <u> </u>                          | Details                                     |                                       |                       |                     | Reporting         |                                                    |   |
| Subject Lot 1 - Direct Debit Invitat     | ion                               | For action by<br>Pallavi<br>Action required | Due date 21/12/2020 Record closed 21/ | <b>₽</b> ▼<br>12/2020 | Reopen Di           | ary Item          |                                                    |   |
| Date entered   Time entered   Use        | r Notes                           | Time s                                      | oent Charge                           | Invoice               | d? Work order #     | W0 Status         | Repai 👷                                            |   |
| 2020-12-21 03:42 PM Palla                | avi Direct Debit Invitation - A D | lirect Debit Invi                           | 0                                     | No                    |                     |                   |                                                    |   |
|                                          |                                   |                                             |                                       |                       |                     |                   |                                                    |   |
|                                          |                                   |                                             |                                       |                       |                     |                   |                                                    |   |
|                                          |                                   |                                             |                                       |                       |                     |                   |                                                    |   |
|                                          |                                   |                                             |                                       |                       |                     |                   | 8                                                  |   |
|                                          |                                   |                                             |                                       |                       |                     |                   |                                                    |   |
| <                                        |                                   |                                             |                                       |                       |                     |                   | >                                                  |   |
| L                                        |                                   |                                             |                                       |                       |                     |                   |                                                    | _ |

### Sending Direct Debit Invitations in bulk to a Single Owners Corporation

#### Note:

• You should obtain each contact's permission before sending a Direct Debit invitation as this will send their details directly to DEFT, where the invitation will be issued from

You can send Direct Debit invitations to all lots in an Owners Corporation by navigating to the Lots tab of an Owners Corporation.

| <b>b</b>                                                                                                    |                                                      |                        |                 | Strat                                                         | a Plan 7777 - Re                                                       | ad Only Me                                      | ode                                     |                                |                                                                                     |                                                   |                                   | ×                               |
|----------------------------------------------------------------------------------------------------|------------------------------------------------------|------------------------|-----------------|---------------------------------------------------------------|------------------------------------------------------------------------|-------------------------------------------------|-----------------------------------------|--------------------------------|-------------------------------------------------------------------------------------|---------------------------------------------------|-----------------------------------|---------------------------------|
| 🚥 🗋 📝 🖛                                                                                                    | ) 🔳 🛗                                                | ا 🖇                    | I 🖿 🂡           |                                                               |                                                                        |                                                 |                                         |                                |                                                                                     |                                                   |                                   |                                 |
| GST unregistered own<br>Enter Plan No. or Street<br>Strata Plan 7777<br>Oscar Academy<br>1 Oscar Street<br>ST LEONARDS NSV | ners corporation sel<br>set Name or Body C<br>W 2065 | lected<br>orporate Nar | ne.             | Body corporate na<br>Plan num<br>Street num<br>Town/Sub<br>St | me The Owners Corp<br>ber 7777<br>ber 1<br>wrb ST LEONARDS<br>vate NSW | oration of SP 7<br>Building Osca<br>Street Osca | r777<br>r Academy<br>r Street<br>Postoc | ode  2065                      | Manager<br>Registered lots<br>Total lots<br>Financial year end<br>In initial period | This plan is m<br>Trainee McT<br>11<br>31/07/2020 | anager<br>rainer<br>Prima<br>Util | d<br>ry lots 111<br>ty lots 0   |
| General                                                                                                    |                                                      |                        |                 |                                                               |                                                                        |                                                 |                                         | 🗖 Do not dis                   | play email addresse                                                                 | is on the Strata                                  | Roll                              |                                 |
|                                                                                                    | Lu su                                                |                        |                 |                                                               | Lo<br>Lo                                                               | ls                                              |                                         |                                |                                                                                     |                                                   | _                                 | Original Occurrent              |
| Financial                                                                                                    | Unit #                                               | Lot #(s)               | Uwner           |                                                               | Position                                                               | Addil Debtor                                    | Lot Plan #                              | Address                        |                                                                                     |                                                   | -                                 | Unginal Owners                  |
|                                                                                                    | 1                                                    | 1                      | Johnny Depp     |                                                               | Member                                                                 |                                                 |                                         | Uscar Academy, 1 Uscar Street, | ST LEUNARDS N                                                                       | SW 2065                                           |                                   |                                 |
| Structure                                                                                                    | 2                                                    | 2                      | Urlando Bloom   |                                                               | Uhairman                                                               |                                                 |                                         | Uscar Academy, 1 Uscar Street, | ST LEUNARDS N                                                                       | SW 2065                                           | - 1                               | Owner                           |
|                                                                                                    | 3                                                    | 3                      | Charlize Theron |                                                               |                                                                        |                                                 |                                         | Uscar Academy, T Uscar Street, | ST LEUNARDS N                                                                       | SW 2065                                           | - 1                               | Uwriei                          |
|                                                                                                    | 4                                                    | 4                      | Jude Law        |                                                               | Marchar                                                                |                                                 |                                         | Uscar Academy, TUscar Street,  | ST LEUNARDS IN:                                                                     | SW 2060                                           | - 1                               | Country Later                   |
| Insurance                                                                                                    | 6                                                    | 6                      | Drew Barrymore  |                                                               | member                                                                 |                                                 |                                         | Oscar Academy, 1 Oscar Street, | ST LEONARDS N                                                                       | SW 2003                                           | - 1                               | Cleate Lots                     |
|                                                                                                    | 7                                                    | 7                      | Flught Jackinan |                                                               | Mamhor                                                                 |                                                 |                                         | Oscal Academy, 1 Oscal Street, | ST LEUNARDS N                                                                       | SW 2065                                           | - 1                               |                                 |
| Bank Acct                                                                                                    |                                                      | 0                      | Laneton Diaz    |                                                               | Genetary Treasures                                                     |                                                 |                                         | Oscar Academy, 1 Oscar Street, | ST LEONARDS N                                                                       | SW 2003                                           | - 1                               |                                 |
|                                                                                                    | -                                                    | 0                      | I obsetter Cust | ak                                                            | Secretary, measurer                                                    |                                                 |                                         | Oscal Academy, 1 Oscal Street, | ST LEUNARDS N                                                                       | SW 2065                                           | - 1                               | 22                              |
| Tradormon                                                                                                    | 10                                                   | 10                     | Vigoo Morteoso  |                                                               |                                                                        |                                                 |                                         | Orcar Academy, 1 Occar Street  | ST LEONARDS N                                                                       | DW 2005                                           | - 1                               |                                 |
| riddeanlen                                                                                                    | 11                                                   | 11                     | Harry Kewell    |                                                               |                                                                        |                                                 |                                         | Oscar Academy, 1 Oscar Street  | ST LEONARDS N                                                                       | SW 2065                                           | -                                 |                                 |
| Lots<br>Entitlements                                                                                                    |                                                      |                        |                 |                                                               |                                                                        |                                                 |                                         |                                |                                                                                     |                                                   |                                   |                                 |
| Committee<br>Assets                                                                                                    | 4                                                    |                        |                 |                                                               |                                                                        |                                                 |                                         |                                |                                                                                     | _                                                 |                                   | Send Direct Debit<br>Invitation |

Select the Send Direct Debit Invitation button

This will load the below screen:

| Plan # | Lot # | Unit # | Contact             | Email Address                | Select |
|--------|-------|--------|---------------------|------------------------------|--------|
| 7777   | 1     | 1      | Mr Johnny Depp      | amy.newmarch@rockend.com.au  |        |
| ////   | 2     | 2      | Mr Orlando Bloom    | amy.newmarch@rockend.com.au  | ✓      |
| ////   | 3     | 3      | Ms Charlize Theron  | CTheron@monster.org          | ✓      |
| ////   | 4     | 4      | Mr Jude Law         | jude_law@coldmountain.net.au | ✓      |
| 7777   | 5     | 5      | Miss Drew Barrymore | amy.newmarch@rockend.com.au  |        |
|        | •     | •      | Mir Hugh Sackhan    | Jackolewolvenine.com         | •      |
|        |       |        |                     |                              |        |
|        |       |        |                     |                              |        |

When sending via bulk, the invitation will be sent to the owner contact, additional contacts are excluded from this grid. [PK1][AN2]

### Note:

Any invalid email addresses will be displayed in red text

You can only select one contact to send the invitation to

Once you have chosen your selected contacts, select the Send Email button.

If the request is sent successfully the following message will appear:

|     | Strata Master                                                               | X |
|-----|-----------------------------------------------------------------------------|---|
| You | ur bulk request for the onboarding emails to the DEFT portal has been sent. |   |
|     | ОК                                                                          |   |

All contacts will then receive the Direct Debit Invitation from DEFT, which includes a link to the DEFT website, where they can enable Direct Debit themselves.

A closed diary entry will be created in the Owners Corporation diary, detailing when and who the invitation was sent to, should you need to refer to this information later.

|                                                                                                    | $\bigcirc$                                   |
|----------------------------------------------------------------------------------------------------|----------------------------------------------|
| Diary records for 6666 (Owners Corporation)                                                                                                    |                                              |
| Reference Subject For Action By Date Due Closed                                                                                                    |                                              |
| V 6666 (Owners Corporation) Lot 1 · Direct Debit Invitation Pallavi Completed 2020-12-21 Yes                                                                                                | earch                                        |
| Version Corporation Clean windows at property Pallavi Completed 2019-02-19 Yes                                                                                                    |                                              |
|                                                                                                    | Work order #<br>R & M #<br>Subject<br>Search |
| Diary Record Details Reporting                                                                                                    |                                              |
| For action by         Due date           Subject         Lot 1 - Direct Debit Invitation         Falavi         Image: Constraint of the second closed 21/12/2020         Reopen Diary Item |                                              |
| Date entered   Time entered   User   Notes   Time spent   Charge   Invoiced?   Work order # WO Status   Rep                                                                                 | pai 👷                                        |
| 2020-12-21 03:42 PM Pallavi Direct Debit Invitation - A Direct Debit Invit 0 No                                                                                                    |                                              |
|                                                                                                    | - 2                                          |
|                                                                                                    | TD I                                         |
|                                                                                                    |                                              |
|                                                                                                    | 6                                            |
|                                                                                                    | >                                            |
|                                                                                                    |                                              |

## Sending Direct Debit Invitations in bulk to your entire portfolio

Note:

• You should obtain each contact's permission before sending a Direct Debit invitation as this will send their details directly to DEFT, where the actual invitation will be issued.

A new wizard has been added to the Wizard Menu to allow Direct Debit invitations to be sent in bulk to all lots in your portfolio.

Navigate to the Wizards Menu and select Bulk Direct Debit Invitations

| File View Manage | Accounting Reports | Wizards (<br>Bulk E<br>Bank 2<br>Chang<br>Multij<br>Comp | Configure<br>Bank Recond<br>Statement F<br>ge Owner<br>ple Proxy / I<br>pliance Regi | Utility<br>ciliation<br>filing<br>Nominee<br>ster | Window | Help<br>Ov | Clien | ntID: DEMO<br>Quick Rpt | )<br>Form R |
|------------------|--------------------|----------------------------------------------------------|--------------------------------------------------------------------------------------|---------------------------------------------------|--------|------------|-------|-------------------------|-------------|
|                  | Г                  | Agend<br>Minut<br>Bulk [                                 | da<br>tes<br>Direct Debit                                                            | Invitatio                                         | ns     |            |       |                         |             |

This will load the below screen:

|        |       |        |                                   | - 1.11                                  |                                                                                                    | _        |
|--------|-------|--------|-----------------------------------|-----------------------------------------|----------------------------------------------------------------------------------------------------|----------|
| Plan # | Lot # | Unit # | Contact                           | Email Address                           | Select                                                                                                    | <u>^</u> |
| 2222   | 2     | 2      | Mr. Baul McCartney                | John-and-yoko@abbeyroad.com             | v<br>                                                                                                    |          |
| 2222   | 2     | 2      | Mr. Coordo Harrison               | Coorgo@Eat Doppora com                  |                                                                                                    |          |
| 2222   | 4     | 4      | Mr. Binge Starr                   | Binge@better.than.best.com              | · ·                                                                                                    |          |
| 2222   | 1     | 1      | Mr. Cathy Freeman                 | pauline guzelian@rockend.com            |                                                                                                    |          |
| 1444   | 14    | 1      | Ms Cathy Freeman                  | pauline.guzelian@rockend.com            |                                                                                                    |          |
| 4444   | 2     | 2      | Mr. Gregory Tzatziki              | shweta tuli@rockend.com au              |                                                                                                    | ≡        |
| 1444   | 3     | 3      | Mrs. Japelle Linguini             | ianelley@rockstar.com.au                |                                                                                                    |          |
| 4444   | 4     | 4      | Mrs Sarah Marinara                | guesarabsarab@rockstar.com.au           |                                                                                                    |          |
| 4444   | 5     | 5      | Ms Rae Lasanna                    | supraes@rockstar.com.au                 |                                                                                                    |          |
| 4444   | 6     | 6      | Boscaiola & Company Pty Ltd       | cloveofoarlic@rockstar.com.au           |                                                                                                    |          |
| 4444   | 7     | 7      | Mr David Canelloni                | davidocane@rockstar.com.au              |                                                                                                    |          |
| 4444   | 8     | 8      | Mr & Mrs David & Robyn Taglatelli | rohynabank@rockstar.com.au              |                                                                                                    |          |
| 4444   | 9     | 9      | Mr. Mark Mascaponi                | mascapmark@rockstar.com.au              |                                                                                                    |          |
| 4444   | 10    | 10     | Mr Anthony Carbonara              | Carbant@rockstar.com.au                 |                                                                                                    |          |
| 5666   | 1     | 1      | Ms Cathy Freeman                  | pauline.guzelian@rockend.com            | Image: Control of the second second secon |          |
| 5666   | 2     | 2      | Mr Levton Hewitt                  | pauline.guzelian@rockend.com            | <b>v</b>                                                                                                    |          |
| 5666   | 3     | 3      | Mr Kimi Baikkonen                 | blossum08@hotmail.com                   | Image: Second second second |          |
| 5666   | 4     | 4      | Mr Harry Kewel                    | harry@neverwalkalone.com                |                                                                                                    |          |
| 5666   | 5     | 5      | Miss Kim Cliisters                | kimmv@idonotlooklikeshrek               |                                                                                                    |          |
| 6666   | 6     | 6      | Mr Troy Bayliss                   | trov@ducati.com                         | <b>V</b>                                                                                                    |          |
|        | 7     | -      | Mine Dabie Themas                 | hutter al. Gran welden and a series and |                                                                                                    | $\sim$   |

When sending via bulk, the invitation will be sent to the**owner** contact.

### Note:

- Any invalid email addresses will be displayed in red text
- You can only select one contact to send the invitation to

Once you have chosen your selected contacts, select the *Send Email* button if the request is sent successfully the following message will appear:

| Strata Master                                                    | X             |
|------------------------------------------------------------------|---------------|
| Your bulk request for the onboarding emails to the DEFT portal h | as been sent. |
|                                                                  | ОК            |

All contacts will then receive the Direct Debit invitation from DEFT, which includes a link to the DEFT website, where they can enable Direct Debit themselves.

A closed diary entry will be created in the Owners Corporation diary, detailing when and who the invitation was sent to, should you need to refer to this later.

| Diary for 6666 (Owners Corporatio                                                                                                    | n) - Edit Mode                                                                                                    |                                                           | Show open records poly                                                                                                    |                                                              |
|----------------------------------------------------------------------------------------------------|----------------------------------------------------------------------------------------------------|-----------------------------------------------------------|----------------------------------------------------------------------------------------------------|--------------------------------------------------------------|
| Patrice and the constraint of the constraint of | Subject<br>Lot 1 - Direct Debit Invitation<br>Lot 2 - Direct Debit Invitation<br>Bulk Direct Debit Invitation<br>Clean windows at property | For Action By<br>Pallavi<br>Pallavi<br>Pallavi<br>Pallavi | Date Due Closed<br>Completed 2020-12-21 Yes<br>Completed 2020-12-21 Yes<br>Completed 2020-12-21 Yes<br>Completed 2020-12-21 Yes<br>Completed 2020-12-21 Yes | Search<br>✓ Work order #<br>✓ R & M #<br>✓ Subject<br>Search |
| Diary Record<br>Diary Percord<br>Diary entry created by Pallavi on 21/1<br>Bulk Direct Debit Invitation - A Bulk D<br>Lot 1, Junk Number, 1<br>Lot 3, Junk Number, 2<br>Lot 5, Junk Number, 5<br>Lot 6, Link Number, 5<br>Lot 8, Junk Number, 7<br>Lot 8, Junk Number, 8                                                                                                    | 2/2020 at 03:51 PM<br>irect Debit Invitation was sent to the following recipients:                                                         | Details<br>Charging<br>Rate<br>S<br>Tota                  | Reporting                                                                                                    | es increment<br>(hhzmm)                                      |

## **Viewing Direct Debit Enabled Lots**

Strata Master Users will have the ability to view lots within their portfolio that have enabled Direct Debit. Within the Bulk Direct Debit Invitations wizard, there is a tab to view all lots that have enabled direct debit. This will show for the whole portfolio.

Alternatively, Users can view which lots have enabled Direct Debit for a single plan, by navigating to the Corporation screen > Lots Tab > Send Direct Debit Invitations, and then clicking the 'Lots with Direct Debit Enabled' Tab.

|        | Se    | nd Out Invitat | ions                            | Lots with Direct Debit Enabled |
|--------|-------|----------------|---------------------------------|--------------------------------|
| Plan # | Lot # | Unit #         | Contact                         |                                |
| 2222   | 1     | 1              | Mr & Mrs John Lennon & Yoko Ono |                                |
| 2222   | 2     | 2              | Mr Paul McCartney               |                                |
| 2222   | 3     | 3              | Mr George Harrison              |                                |
| 2222   | 4     | 4              | Mr Ringo Starr                  |                                |
| 3333   | 1     | 1              | Mr Jeremy Bullfrog              |                                |
| 3333   | 2     | 2              | Mr Peter Rabbit                 |                                |
| 3333   | 3     | 3              | Mr Donald Duck                  |                                |
| 3333   | 4     | 4              | Mr Donald Duck                  |                                |
| 4444   | 1     | 1              | Ms Linni Fettucini              |                                |
| 4444   | 2     | 2              | Mr Gregory Tzatziki             |                                |
| 4444   | 3     | 3              | Mrs Janelle Linguini            |                                |
| 4444   | 4     | 4              | Ms Sarah Marinara               |                                |
| 4444   | 5     | 5              | Ms Rae Lasagna                  |                                |
| 4444   | 6     | 6              | Boscaiola & Company Pty Ltd     |                                |
| 4444   | 7     | 7              | Mrs Janelle Linguini            |                                |
|        |       |                |                                 |                                |
|        |       |                |                                 | 15 contacts have been ena      |

# **Viewing Invitations Sent**

If you have sent Direct Debit invitations at a corporation or portfolio level, when you navigate to Quick Reports > Corporations there are two new columns available in your column configuration: DD Invite Sent Date: this field displays the date that a Bulk Direct Debit Invitation was initiated from either the Lots Tab of a Corp or the Direct Debit Invitation Wizard

DD Invite Sent Count: this field displays the number of Direct Debit invitations there were sent out.

#### Note:

The data displayed in the fields will always be the most recent data.

|                               | 5                                       |                  |                       |                |                  |             |           |              |
|-------------------------------|-----------------------------------------|------------------|-----------------------|----------------|------------------|-------------|-----------|--------------|
| · 💵 🍥                         | 🖻 🗚 🕅 🔗 🕂 📕                             | 0[0]             |                       |                |                  |             |           | <u>(</u>     |
| Corporations                  | Lots Registers Insu                     | rance R & t      | A Receip              | ts Payments    | : Contacts       | Cr.Invoices | Creditors | Meetings     |
| Owners Corpor                 | ration Details                          | Output C         | Iptions               |                | Relevant Dates   |             |           |              |
| Plan No.                      | Manager Select All                      | -                |                       |                | First AGM        |             | To DD/M   | MANNY A      |
| Street No                     | Street                                  |                  | ow owners corporat    | ions           | The Bull         |             |           |              |
| Subscrite                     |                                         | C Sho            | ow tradesmen prefe    | rence          | Year end date    | DD/MM/YYYY  | ▼ To DD/M | 1M/11111 🚔 🚽 |
| Town                          | Postcode                                | C Sho            | ow management fee     | s              | Tax year end     | DD/MM/MMY   | ▼ To DD/M | 1M////// 🗢 🗸 |
|                               |                                         | C Sho            | ow interim report set | tings          | Lastless and a   |             |           |              |
| L                             |                                         | C sh             | w bank accounts       | 2              | Last levy notice |             |           |              |
| Managed?                      | the Cithereneed days Cithe              | \C 511           | W Darik accounts      |                | Valuation        | DD/MM/MMY   | ▼ To DD/M | 1M/11111 🚔 🚽 |
| <ul> <li>Managed p</li> </ul> | plans O Unmanaged plans O All pl        | ans C Cal        | culate Mandatory A    | udits for NSW  |                  |             |           |              |
| Plan #                        | Body corporate name                     | Association type | DD Invite Sent        | DD Invite Sent | 1                |             |           |              |
| 4444                          | The Owners Corporation of SP 4444       | Community Title  |                       | 0              |                  |             |           |              |
| 5555                          | The Owners Corporation of SP 5555       | Strata Plan      |                       | Ő              |                  |             |           |              |
| 2222                          | The Owners Corporation of SP 2222       | Strata Plan      |                       | 0              |                  |             |           |              |
| 6666                          | The Owners Corporation of SP 6666       | Owners Corpor    | 2020-12-21            | 7              |                  |             |           |              |
| 3333                          | The Owners Corporation of SP 3333       | Strata Plan      |                       | 0              |                  |             |           |              |
| 7777                          | The Owners Corporation of SP 7777       | Strata Plan      | 2020-12-21            | 2              |                  |             |           |              |
| 8888                          | The Owners Corporation of Strata Plan 8 | Strata Plan      | 2020-12-21            | 2              |                  |             |           |              |
|                               | The Owners Corporation for SP 9999      | BMC              |                       | 0              |                  |             |           |              |
| 9999                          |                                         |                  |                       |                |                  |             |           |              |
| 9999                          | ·                                       |                  |                       |                |                  |             |           |              |
| 9999                          |                                         |                  |                       |                |                  |             |           |              |
| 9999                          |                                         |                  |                       |                |                  |             |           |              |
| 9999                          |                                         |                  |                       |                |                  |             |           |              |
| 9999                          |                                         |                  |                       |                |                  |             |           |              |
| 9999                          |                                         |                  |                       |                |                  |             |           |              |
| 9999                          |                                         |                  |                       |                |                  |             |           |              |
| 9999                          |                                         |                  |                       |                |                  |             |           |              |

If you have sent Direct Debit Invitations at a Lot level, when you navigate to Quick Reports > Lots there are three new columns available in your column configuration:

- DD Invite Recipient Type: Contact type who was sent the invitation
- DD Invite Name: Contact name
- DD Invite Date Sent: The date the invitation was sent

#### Note:

The data displayed in these fields will always be the most recent invitation data.

|                                                                                                    |                                                                                                    | 0                                                                                                    | - <b>I</b> 🗐 🖻                                                                                                    |                                                                                                    |                                                                                                   |                                                         |                     |                                                   |                                                 |          |
|----------------------------------------------------------------------------------------------------|----------------------------------------------------------------------------------------------------|----------------------------------------------------------------------------------------------------|----------------------------------------------------------------------------------------------------|----------------------------------------------------------------------------------------------------|---------------------------------------------------------------------------------------------------|---------------------------------------------------------|---------------------|---------------------------------------------------|-------------------------------------------------|----------|
| Corporations                                                                                                    | Lots                                                                                                    | Registers                                                                                                    | Insurance                                                                                                    | Ì R&M                                                                                                    | Receipts                                                                                          | Payment                                                 | s Cont              | acts Cr.Invoid                                    | es Creditors                                    | Meetings |
| - Owners Corporatio                                                                                                    | n Details                                                                                                    |                                                                                                    |                                                                                                    | Output Op                                                                                                    | tions                                                                                             |                                                         | Lot Search          | Criteria                                          |                                                 |          |
| Plan No.                                                                                                    | Manager                                                                                                    |                                                                                                    | Show                                                                                                    | current owners                                                                                                    |                                                                                                   | Regist                                                  | ered lots C Ad      | ditional debtors (                                | C All                                           |          |
| Street No Street                                                                                                    |                                                                                                    |                                                                                                    |                                                                                                    | C Show                                                                                                    | C Show linked owner contacts                                                                      |                                                         |                     | ch Criteria                                       |                                                 |          |
| Street No     Street       Town     Postcode       Managed?     Managed plans       C Managed plans     C Unmanaged plans                                                                                                    |                                                                                                    |                                                                                                    | C Show                                                                                                    | I Drevious owners                                                                                                    |                                                                                                   | Show                                                    | position            |                                                   |                                                 |          |
|                                                                                                    |                                                                                                    |                                                                                                    | 0.00                                                                                                    |                                                                                                    |                                                                                                   | 51000                                                   | - position          | A                                                 |                                                 |          |
|                                                                                                    |                                                                                                    |                                                                                                    | C Show                                                                                                    | v residents                                                                                                    |                                                                                                   | Levies                                                  | s in arrears        | Age All arrears                                   |                                                 |          |
|                                                                                                    |                                                                                                    |                                                                                                    | Show motgages     Show committee members     Show current debt recovery     Show debt recovery charges     Show submeter lots                                                                                                    |                                                                                                    |                                                                                                   | Additional Contact Details                              |                     |                                                   |                                                 |          |
|                                                                                                    |                                                                                                    |                                                                                                    |                                                                                                    | C Show                                                                                                    | status certificate hi                                                                             | storv                                                   |                     |                                                   |                                                 |          |
|                                                                                                    |                                                                                                    |                                                                                                    |                                                                                                    | C Show                                                                                                    | v status certificate hi                                                                           | story                                                   |                     |                                                   |                                                 |          |
| Plan #                                                                                                    | Lot #                                                                                                    | Unit #                                                                                                    | Name on title                                                                                                    | C Show                                                                                                    | v status certificate hi                                                                           | story<br>>DD Invite Re                                  | cipient Type        | DD Invite Name                                    | DD Invite Sent Date                             |          |
| Plan # 6666                                                                                                    | Lot #                                                                                                    | Unit #                                                                                                    | Name on title<br>Cathy Freeman                                                                                                    | C Show                                                                                                    | v status certificate hi                                                                           | story<br>>DD Invite Re<br>Owner Contac                  | cipient Type        | DD Invite Name<br>Ms Cathy Free                   | DD Invite Sent Date<br>2020-12-21               | ^        |
| Plan #                                                                                                    | Lot #                                                                                                    | Unit #<br>1<br>2                                                                                                    | Name on title<br>Cathy Freeman<br>Leyton Hewitt                                                                                                    | C Show                                                                                                    | v status certificate hi                                                                           | story<br>>DD Invite Re<br>Owner Contac<br>Levy Contact  | cipient Type        | DD Invite Name<br>Ms Cathy Free<br>Innercity Mana | DD Invite Sent Date<br>2020-12-21<br>2020-12-21 | ^        |
| Plan # 6666<br>6666<br>2222                                                                                                    | Lot #                                                                                                    | Unit #<br>1<br>2<br>1                                                                                                    | Name on title<br>Cathy Freeman<br>Leyton Hewitt<br>Mr John Lenno                                                                                                    | C Show                                                                                                    | v status certificate hi                                                                           | story<br>>DD Invite Re<br>Owner Contac<br>Levy Contact  | cipient Type        | DD Invite Name<br>Ms Cathy Free<br>Innercity Mana | DD Invite Sent Date<br>2020-12-21<br>2020-12-21 | ^        |
| Plan # 6666<br>6666<br>2222<br>2222<br>2222                                                                                                    | Lot #                                                                                                    | Unit #<br>1<br>2<br>1<br>2                                                                                                    | Name on title<br>Cathy Freeman<br>Leyton Hewitt<br>Mr John Lenno<br>Mr Paul McCart                                                                                                    | C Show                                                                                                    | v status certificate hi                                                                           | story<br>>DD Invite Re<br>Owner Contact<br>Levy Contact | cipient Type        | DD Invite Name<br>Ms Cathy Free<br>Innercity Mana | DD Invite Sent Date<br>2020-12-21<br>2020-12-21 |          |
| Plan # 6666<br>6666<br>2222<br>2222<br>2222<br>2222                                                                                                    | Lot #                                                                                                    | Unit #<br>1<br>2<br>1<br>2<br>3                                                                                                    | Name on title<br>Cathy Freeman<br>Leyton Hewitt<br>Mr John Lenno<br>Mr Paul McCart<br>Mr George Harri<br>Mr Biere Chr.                                                                                                    | C Show                                                                                                    | o status certificate hi                                                                           | story<br>>DD Invite Re<br>Owner Contac<br>Levy Contact  | cipient Type        | DD Invite Name<br>Ms Cathy Free<br>Innercity Mana | DD Invite Sent Date<br>2020-12-21<br>2020-12-21 |          |
| Plan # 6666<br>6666<br>2222<br>2222<br>2222<br>2222<br>2222<br>22                                                                                                    | Lot #                                                                                                    | Unit #<br>1<br>2<br>1<br>2<br>3<br>4                                                                                                    | Name on title<br>Cathy Freeman<br>Leyton Hewitt<br>Mr John Lenno<br>Mr Paul McCat<br>Mr George Harri<br>Mr Ringo Starr                                                                                                    | C Show<br>Print<br>Print<br>Print<br>Email<br>Print<br>Print<br>Print<br>Print                                                                                                    | y status certificate hi<br>Levy delivery e<br>pallavi.krishna                                     | story<br>>DD Invite Re<br>Owner Contac<br>Levy Contact  | cipient Type        | DD Invite Name<br>Ms Cathy Free<br>Innercity Mana | DD Invite Sent Date<br>2020-12-21<br>2020-12-21 |          |
| Plan # 6666<br>6666<br>2222<br>2222<br>2222<br>2222<br>2222<br>22                                                                                                    | Lot #  <br>1<br>2<br>1<br>2<br>3<br>4<br>1<br>2                                                                                                    | Unit #<br>1<br>2<br>1<br>2<br>3<br>4<br>1<br>2                                                                                                    | Name on title<br>Cathy Freeman<br>Leyton Hewitt<br>Mr John Lenno<br>Mr George Hari<br>Mr Ringg Starr<br>Jeremy Bullirog<br>Peter B shab                                                                                                    | C Show<br>Print<br>Print<br>Print<br>Email<br>Print<br>Print<br>Print<br>Print                                                                                                    | v status certificate hi<br>Levy delivery e<br>pallavi krishna                                     | story<br>>DD Invite Re<br>Owner Contac<br>Levy Contact  | cipient Type        | DD Invite Name<br>Ms Cathy Free<br>Innercity Mana | DD Invite Sent Date<br>2020-12-21<br>2020-12-21 |          |
| Plan # 6666<br>6666<br>2222<br>2222<br>2222<br>23333<br>3333<br>333                                                                                                    | Lot #                                                                                                    | Unit #<br>1<br>2<br>1<br>2<br>3<br>4<br>1<br>2<br>2                                                                                                    | Name on title<br>Cathy Freeman<br>Leyton Hewitt<br>Mr John Lenno<br>Mr Baul McCart<br>Mr Bingo Starr<br>Jeremy Bullfrog<br>Peter Rabbit<br>Davald Durk                                                                                                    | C Show                                                                                                    | v status certificate hi<br>Levy delivery e<br>pallavi.krishna                                     | story<br>>DD Invite Re<br>Owner Contact<br>Levy Contact | ncipient Type<br>tt | DD Invite Name<br>Ms Cathy Free<br>Innercity Mana | DD Invite Sent Date<br>2020-12-21<br>2020-12-21 |          |
| Plan # 6666<br>6666<br>2222<br>2222<br>2222<br>2222<br>3333<br>3333                                                                                                    | Lot #                                                                                                    | Unit #<br>1<br>2<br>1<br>2<br>3<br>4<br>1<br>2<br>3<br>4<br>1<br>2<br>3<br>4                                                                                                    | Name on title<br>Cathy Freeman<br>Leyton Hewitt<br>Mr John Lenno<br>Mr Beorge Harri<br>Mr Bingo Starr<br>Jeremy Bullfrog<br>Peter Rabbit<br>Donald Duck<br>Donald Duck                                                                                                    | C Show<br>Print<br>Print<br>Print<br>Email<br>Print<br>Print<br>Print<br>Print<br>Print<br>Print                                                                                                    | v status certificate hi                                                                           | story<br>>DD Invite Re<br>Owner Contac<br>Levy Contact  | rcipient Type<br>t  | DD Invite Name<br>Ms Cathy Free<br>Innercity Mana | DD Invite Sent Date<br>2020-12-21<br>2020-12-21 |          |
| Plan #<br>6666<br>6666<br>2222<br>2222<br>2222<br>2222<br>3333<br>3333<br>3333<br>3333<br>3333                                                                                                    | Lot # 1<br>1<br>2<br>3<br>4<br>1<br>2<br>3<br>4<br>1<br>3<br>4                                                                                                    | Unit #<br>1<br>2<br>1<br>2<br>3<br>4<br>1<br>2<br>3<br>4<br>1<br>2<br>3<br>4                                                                                                    | Name on title<br>Cathy Freeman<br>Leyton Hewitt<br>Mr John Lenno<br>Mr Paul McCart<br>Mr Bringo Star<br>Jeremy Bulltog<br>Peter Rabbit<br>Donald Duck<br>Donald Duck<br>Donald Duck                                                                                                    | C Show<br>Print<br>Print<br>Print<br>Print<br>Print<br>Print<br>Print<br>Print<br>Print<br>Print<br>Print                                                                                                    | Levy delivery e<br>pallavi krishna                                                                | Story                                                   | ccipient Type       | DD Invite Name<br>Ms Cathy Free<br>Innercity Mana | DD Invite Sent Date<br>2020-12-21<br>2020-12-21 |          |
| Plan # 6666<br>6666<br>2222<br>2222<br>2222<br>2222<br>2222<br>2333<br>3333<br>3333<br>3333<br>3333<br>4444<br>444                                                                                                    | Lot # 2<br>1<br>2<br>3<br>4<br>1<br>2<br>3<br>4<br>1<br>2<br>3<br>4<br>1<br>2<br>3<br>4<br>1<br>2                                                                                                    | Unit #<br>1<br>2<br>3<br>4<br>1<br>2<br>3<br>4<br>1<br>2<br>3<br>4<br>1<br>2<br>3<br>4<br>1<br>2                                                                                                    | Name on title<br>Cathy Freeman<br>Leyton Hewitt<br>Mr John Lenno<br>Mr Beage Hertar<br>Mr Bingg Peter<br>Jeremy Bulling<br>Peter Rabbit<br>Donald Duck<br>Linni Fettucini<br>Gregory Tathki                                                                                                    | C Show<br>Print<br>Print<br>Print<br>Email<br>Print<br>Print<br>Print<br>Print<br>Print<br>Print<br>Email<br>Email                                                                                                    | status certificate hi<br>Levy delivery e<br>pallavi krishna<br>pallavi krishna                    | >DD Invite Re<br>Owner Contac<br>Levy Contact           | rcipient Type<br>t  | DD Invite Name<br>Ms Cathy Free<br>Innercity Mana | DD Invite Sent Date<br>2020-12-21<br>2020-12-21 |          |
| Plan # 6666<br>6666<br>2222<br>2222<br>2222<br>2222<br>2222<br>22                                                                                                    | Lot # 1<br>1<br>2<br>3<br>4<br>1<br>2<br>3<br>4<br>1<br>2<br>3<br>4<br>1<br>2<br>3<br>3                                                                                                    | Unit #<br>1<br>2<br>3<br>4<br>1<br>2<br>3<br>3<br>4<br>1<br>2<br>3<br>3<br>4<br>1<br>2<br>2<br>3                                                                                                    | Name on title<br>Cattry Freeman<br>Leyton Hewitt<br>Mr John Lenno<br>Mr Beorge Harti<br>Mr Bingo Starr<br>Jeremy Bulfrog<br>Peter Rabbit<br>Donald Duck<br>Donald Duck<br>Donald Duck<br>Donald Duck<br>Junni Fettucini<br>Gregory Taztaki                                                           | C Show                                                                                                    | status certificate hi<br>Levy delivery e<br>pallavi krishna<br>pallavi krishna                    | Story                                                   | tcipient Type       | DD Invite Name<br>Ms Cathy Free<br>Innercity Mana | DD Invite Sent Date<br>2020-12-21<br>2020-12-21 |          |
| Plan # 6666<br>6666<br>2222<br>2222<br>2222<br>2222<br>2222<br>22                                                                                                    | Lot #  <br>1<br>2<br>2<br>3<br>4<br>1<br>2<br>3<br>4<br>1<br>2<br>3<br>4<br>1<br>2<br>3<br>4<br>1<br>2<br>3<br>4<br>1<br>2<br>3<br>4<br>1<br>2<br>3<br>4<br>4<br>1<br>2<br>3<br>4<br>4<br>4<br>3<br>4<br>4<br>4<br>4<br>4<br>4<br>4<br>4<br>4<br>4<br>4<br>4<br>4 | Unit #<br>1<br>2<br>3<br>4<br>4<br>1<br>2<br>3<br>4<br>4<br>1<br>2<br>3<br>3<br>4<br>1<br>2<br>3<br>3<br>4<br>4<br>1<br>2<br>3<br>3<br>4<br>4<br>1<br>2<br>3<br>3<br>4<br>4<br>1<br>2<br>3<br>3<br>4<br>4<br>1<br>2<br>3<br>3<br>4<br>4<br>1<br>2<br>3<br>3<br>4<br>4<br>4<br>4<br>5<br>4<br>5<br>4<br>5<br>4<br>5<br>5<br>5<br>5<br>5<br>5<br>5<br>5 | Name on title<br>Cathy Freeman<br>Leyton Hewitt<br>Mr John Lenno<br>Mr Beorge Harri<br>Mr Bingo Starr<br>Jeremy Bullrog<br>Peter Rabbit<br>Donald Duck<br>Donald Duck<br>Linni Fettuaini<br>Gregory Zataki<br>Janelle Linguini                                                                       | C Show<br>Print<br>Print | pallavi krishna<br>pallavi krishna<br>pallavi krishna                                             | >DD Invite Re<br>Owner Contac<br>Levy Contact           | rcipient Type<br>t  | DD Invite Name<br>Ms Cathy Free<br>Innercity Mana | DD Invite Sent Date<br>2020-12-21<br>2020-12-21 | ^        |
| Plan #         6666           6666         2222           2222         2222           2222         333           3333         3333           3333         3333           3333         3333           4444         4444           4444         4444  | Lot # 1<br>1<br>2<br>1<br>2<br>3<br>4<br>4<br>1<br>2<br>3<br>4<br>1<br>2<br>3<br>4<br>5                                                                                                    | Unit #<br>1<br>2<br>1<br>2<br>4<br>4<br>1<br>2<br>3<br>4<br>4<br>1<br>2<br>3<br>4<br>4<br>5<br>5                                                                                                    | Name on title<br>Catty Freeman<br>Leyton Hewitt<br>Mr John Lenno<br>Mr Reau McCatt<br>Mr Ringo Starr<br>Jeremy Bulling<br>Peter Rabbit<br>Donald Duck<br>Donald Duck<br>Donald Duck<br>Jonald Duck<br>Janelle Linguini<br>Sarah Marinara<br>Bae Lesama                                               | C Show<br>Very delive<br>Print<br>Print                                                                                                    | status cettificate hi<br>Levy delivery e<br>pallavi krishna<br>pallavi krishna<br>pallavi krishna | story<br>>DD Invite Re<br>Owner Contact<br>Levy Contact | ccipient Type       | DD Invite Name<br>Ms Cathy Free<br>Innercity Mana | DD Invite Sent Date<br>2020-12-21<br>2020-12-21 |          |
| Plan #         6666           6666         2222           2222         2222           3333         3333           3333         3333           3333         3333           4444         4444           4444         4444           4444         4444 | Lot #  <br>1<br>2<br>2<br>3<br>4<br>1<br>2<br>3<br>4<br>1<br>2<br>3<br>4<br>5<br>6                                                                                                    | Unit #<br>1<br>2<br>1<br>2<br>3<br>4<br>1<br>2<br>3<br>4<br>1<br>2<br>3<br>4<br>1<br>2<br>3<br>4<br>4<br>5<br>5                                                                                                    | Name on title<br>Cathy Freeman<br>Leyton Hewitt<br>Mr John Lenno<br>Mr Beug McCatt<br>Mr Biogo Stati<br>Mr Biogo Stati<br>Mr Bingo Stati<br>Jeremg Bullfrog<br>Peter Rabbit<br>Donald Duck<br>Linni Fettucini<br>Gregory Tzataki<br>Janelle Linguini<br>Sarah Marimara<br>Rae Lasagna<br>Rae Lasagna | C Show<br>Print<br>Print                                                                                                    | pallavi krishna<br>pallavi krishna<br>pallavi krishna<br>pallavi krishna                          | >DD Invite Re<br>Owner Contac<br>Levy Contact           | ccipient Type<br>t  | DD Invite Name<br>Ms Cathy Free<br>Innercity Mana | DD Invite Sent Date<br>2020-12-21<br>2020-12-21 |          |

# **Reviewing Changes Made to Direct Debit**

The Audit Trail Report will record the changes made by users regarding Direct Debit, for example when a user disables a Direct Debit.

|                     | recker                               | nd        |                                     | Audit Trail<br>Start Date: 21/11/2020<br>End Date: 21/12/2020 |                                     |
|---------------------|--------------------------------------|-----------|-------------------------------------|---------------------------------------------------------------|-------------------------------------|
| Action User         | Date changed                         | Data item | Field name                          | Old value                                                     | New value                           |
| Update Pallavi      | 21/12/2020 8:42:56 AM                | Lots      | Levies delivery                     | Print                                                         | Email                               |
| Owner: Mr Paul McG  | Cartney, Lot: 2, Unit: 2, Plan: 22   | 22        |                                     |                                                               |                                     |
| Update Pallavi      | 21/12/2020 3:42:51 PM                | Lots      | MBL DD Invite<br>Sent               |                                                               | Owner Contact : Ms Cathy Freeman    |
| Owner: Ms Cathy Fr  | eeman, Lot: 1, Unit: 1, Plan: 66     | 6         |                                     |                                                               |                                     |
| Update Pallavi      | 21/12/2020 3:49:33 PM                | Lots      | MBL DD Invite<br>Sept               |                                                               | Levy Contact : Innercity Management |
| Owner: Mr Leyton H  | ewitt, Lot: 2, Unit: 2, Plan: 6666   |           | oun                                 |                                                               |                                     |
| Update Pallavi      | 21/12/2020 3:51:02 PM                | Lots      | MBL Bulk DD<br>Owner Invite         |                                                               | Ms Cathy Freeman                    |
| Owner: Ms Cathy Fr  | eeman, Lot: 1, Unit: 1, Plan: 66     | 6         | Sen                                 |                                                               |                                     |
| Update Pallavi      | 21/12/2020 3:51:02 PM                | Lots      | MBL Bulk DD<br>Owner Invite         |                                                               | Mr Kimi Raikkonen                   |
| Owner: Mr Kimi Raik | konen, Lot: 3, Unit: 3, Plan: 666    | 6         | Sent                                |                                                               |                                     |
| Update Pallavi      | 21/12/2020 3:51:02 PM                | Lots      | MBL Bulk DD<br>Owner Invite         |                                                               | Mr Harry Kewell                     |
| Owner: Mr Harry Ke  | well, Lot: 4, Unit: 4, Plan: 6666    |           | Sent                                |                                                               |                                     |
| Update Pallavi      | 21/12/2020 3:51:02 PM                | Lots      | MBL Bulk DD<br>Owner Invite         |                                                               | Miss Kim Clijsters                  |
| Owner: Miss Kim Cli | ijsters, Lot: 5, Unit: 5, Plan: 6666 | 1         | Jun                                 |                                                               |                                     |
| Update Pallavi      | 21/12/2020 3:51:02 PM                | Lots      | MBL Bulk DD<br>Owner Invite<br>Sent |                                                               | MrTroy Bayliss                      |
| Owner: Mr Troy Bay  | liss. Lot: 6. Unit: 6. Plan: 6666    |           | - Cont                              |                                                               |                                     |

The Audit Trail Report will also record the user, date, and time that a Direct Debit request was processed and is available in the *Direct Debit* section of the report.

## **Checking the Direct Debit Status of a Lot**

You can check the Direct Debit Status of a Lot by navigating to the Levies Tab of the Lot Owner Card. Select the *Check Status* button.

| 8               |             | Lot O                                      | wner - Joh | hny Depp / L     | ot 1, l         | Jnit 1, Strata P                              | lan 7777 -     | Read Onl       | y Mode               |                     | <b>— — ×</b>    |
|-----------------|-------------|--------------------------------------------|------------|------------------|-----------------|-----------------------------------------------|----------------|----------------|----------------------|---------------------|-----------------|
| 🏧 🗋 [           |             | 1 🔂 🛗 🧧                                    |            |                  |                 |                                               |                |                |                      |                     | $\bigcirc$      |
| Gener           | al          | Agent/Tenant/Lease                         | :          | Levies           | $\gamma$        | Notices                                       | Υ              | Mortgages      | Del                  | bt Recovery         | Linked Lots     |
| Lot reference   | e number 10 | 138                                        | 🕫 Use own  | er's address 🔿 l | Jse ager        | vîs address 🖸 Us                              | e tenant's add | iress C Differ | ent contact for le   | vies<br>— Levies de | liver           |
| Lot pla         | an number   |                                            |            |                  | E (             | Contact for levies                            |                |                |                      | 6 Lev               | uiseue print    |
| Cheq            | ue drawer   |                                            |            | -                |                 |                                               |                | W              | 16                   | Clau                | uiseus email    |
|                 | Branch      |                                            |            |                  | 1               | Nivate/Residential (                          | Contact        |                |                      | 1. 1.01             | Pissue eniteri  |
|                 | Bank        |                                            |            | •                |                 | h Jahuan Dawa                                 |                |                |                      |                     |                 |
| BS              | 8 number    |                                            |            |                  | Ő               | Iscar Academy                                 |                |                |                      |                     |                 |
| Printed receipt | t message 🗌 |                                            |            |                  | 1               | /1 Oscar Street<br>T LEONARDS NS <sup>1</sup> | √ 2065         |                |                      |                     |                 |
| Screen r        | eceipting   |                                            |            |                  | E               | mail: amy.newmarch                            | n@rockend.co   | om.au          |                      |                     |                 |
|                 | message     |                                            |            |                  |                 |                                               |                |                |                      |                     |                 |
| Reject levy     | receipts 🗖  |                                            |            |                  |                 |                                               |                |                |                      | Macquarie Dir       | ect Debit       |
|                 |             |                                            |            |                  |                 |                                               |                |                |                      | Send Dife           | A Debit mykauon |
|                 |             |                                            |            |                  | Unpa            | id Debits                                     |                |                |                      |                     |                 |
|                 | Date        | Description                                | Admin Due  | Paid C           | Capital W       | Paid                                          | Other Due      | Paid           | Outstanding          |                     |                 |
|                 | 15/07/20    | Levy for garage roof<br>Urgent letterbox r | \$90.95    | \$0.00 \$        | 90.95<br>636.40 | \$0.00<br>\$0.00                              | \$0.00         | \$0.00         | \$181.90<br>\$636.40 |                     | _               |
|                 | 01/08/20    | Standard Levy                              | \$227.30   | \$0.00 \$        | 227.30          | \$0.00                                        | \$0.00         | \$0.00         | \$454.60             |                     |                 |
|                 | 01/11/20    | Standard Levy<br>Standard Levy             | \$227.30   | \$0.00 \$        | 227.30          | \$0.00                                        | \$0.00         | \$0.00         | \$454.60             |                     |                 |
|                 | 01/05/21    | Standard Levy                              | \$227.30   | \$0.00 \$        | 227.30          | \$0.00                                        | \$0.00         | \$0.00         | \$454.60             |                     |                 |
|                 | 1           |                                            |            |                  |                 |                                               |                |                |                      |                     |                 |
|                 |             |                                            |            |                  |                 |                                               |                |                |                      |                     |                 |
|                 |             |                                            |            |                  |                 |                                               |                |                |                      |                     |                 |

If the Lot has Direct Debit enabled the following message will be displayed:

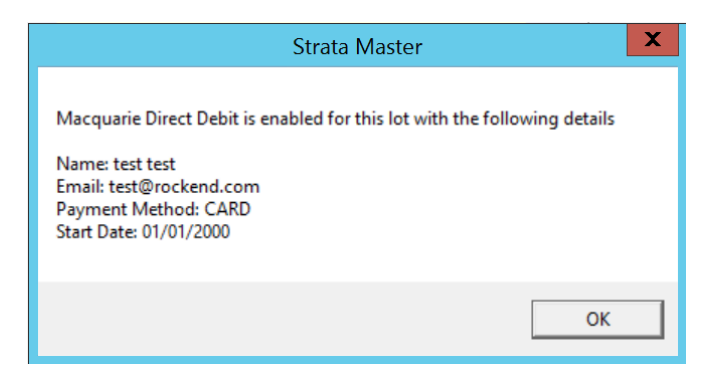

If the Lot does <u>not</u> have Direct Debit enabled the following message will be displayed:

| Strata Master                                       |
|-----------------------------------------------------|
| Macquarie Direct Debit is not enabled for this lot. |
| ОК                                                  |

If the Lot does <u>not</u> have Direct Debit enabled the following message will be displayed:

## **Direct Debit Message on Notices and Invoices**

A new message will appear on all Levy Notices, Debt Recovery Notices and Invoices sent from Strata Master for Lots that have enabled Direct debit.

| rec                                                                |                                                                                                    | e of Le                      | vies               | Due                     | in Nov                                                                                               | ember                                                                                                    | 2020                                                                         | )                                                                                                    |             |
|--------------------------------------------------------------------|----------------------------------------------------------------------------------------------------|------------------------------|--------------------|-------------------------|----------------------------------------------------------------------------------------------------|----------------------------------------------------------------------------------------------------|------------------------------------------------------------------------------|----------------------------------------------------------------------------------------------------|-------------|
|                                                                    |                                                                                                    |                              | Та                 | x In                    | voice                                                                                                |                                                                                                    |                                                                              |                                                                                                    |             |
|                                                                    | Ms Linni Fettucini<br>76 Union Street<br>MCMAHONS POIN                                                                           | T NSW 20                     | 065                |                         | Issue<br>Repr<br>The<br>ABI<br>Che<br>1 C<br>ST<br>ST<br>forL                                        | ed 08/12/20<br>inted 04/01<br>Owners C<br>N 56003544<br>Indos Towe<br>handos Str<br>LEONARD<br>I Unit 1<br>inni Fettuci | 020 on be<br>1/2021 on<br>orporation<br>4107<br>ers<br>eet<br>S NSW :        | half of:<br>behalf of:<br>n of SP 4444<br>2085                                                                                                  |             |
| Due date                                                           | Details                                                                                                    |                              |                    |                         | Admin                                                                                                | Amou<br>Fund Sinl                                                                                                    | nts due (in<br>king Fund                                                     | cluding GST) (\$)                                                                                                    | Tot         |
| 01/11/2020                                                         | DD levy                                                                                                    |                              |                    |                         |                                                                                                    | 0.05                                                                                                    | 0.05                                                                         |                                                                                                    | 0.1         |
|                                                                    | Total levies due in month                                                                                                    |                              |                    |                         |                                                                                                    | 0.05                                                                                                    | 0.05                                                                         |                                                                                                    | 0.1         |
| Arrears &<br>Levy Payr<br>Please note:                             | Interest due immedia<br>nent due 01/11/2020<br>you have already established a 1                                                  | itely<br>XEFT biller initiat | Che<br>ed direct d | ques sho<br>ebit, there | ould be made pay                                                                                     | vable to 'Roc<br>quired to make                                                                                         | kend Strat                                                                   | ta Management - General                                                                                                    | Trusť       |
|                                                                    | e make payment separately by or<br>DEFT                                                                                          | ne of the other av           | PAY                | FT páyme<br>Bill        | nt options.<br>er code 96503                                                                         | Contect your p<br>from your ches<br>DEFT referenc<br>mobile banking                                                     | erticipating fina<br>ue or savings a<br>le number. To u<br>g app. Niare info | ncial institution to make a BIPAY paym<br>account. Enter the biller code and your<br>se the GR code, use the reader within<br>< www.bpay.com.au | ent<br>your |
| "Registration is requ<br>accounts. Please co<br>www.deft.com.au or | uired for payments from cheque or savings<br>omplete a registration form available at<br>r call 1800 672 162. You do not need to |                              |                    |                         | Pay over the internet b<br>Online from your "pre-r<br>bank account at www.d                          | y DEFT<br>egistered<br>eft.com.au                                                                                       |                                                                              | Pallavi Local A                                                                                                    | gency<br>er |
| peyment. Registerio                                                | terrer, service if directly registered for prio<br>on is not required for credit card payments                                   |                              | Ξ¢.                |                         | Payby DEFT Phoneps<br>"pre-registered bank as                                                        | sy from your<br>count.                                                                                                  | Г                                                                            | 299331470 10019                                                                                                    | )           |
| Vis Linni Fe                                                       | ettucini                                                                                                    |                              |                    | :::                     | Cell 1300 301 000 or<br>International +612 823                                                       | 2 7395                                                                                                    |                                                                              | Amount Due                                                                                                    |             |
| Community<br>of 1                                                  | Titles Scheme 4444                                                                                                    |                              |                    |                         | Credit card payments o<br>over the internet. Log o<br>www.deft.com.au or ca                          | an be made<br>nto<br>I 1300-301                                                                                         | Г                                                                            | \$4,197.11                                                                                                    |             |
|                                                                    | Ont                                                                                                    |                              |                    | 8                       | 000 and follow the instr<br>surcharge will be applic<br>use this option.                             | uctions. A<br>able if you                                                                                               |                                                                              | Due Date                                                                                                    |             |
|                                                                    |                                                                                                    |                              |                    |                         | Pay by mailing this pay<br>your cheque to:                                                           | ment slip with                                                                                                    | Γ                                                                            | 01/11/2020                                                                                                    |             |
|                                                                    |                                                                                                    |                              |                    | $\mathbb{Z}$            | DEFT Payment System<br>GPO Box 141, Brisban                                                          | 5<br>E QLD 4001                                                                                                    | _                                                                            | Amount Paid                                                                                                    |             |
|                                                                    | *442 2993314                                                                                                    | 70 10019                     |                    | () POST<br>bil pay      | Pay in person at any pr<br>cash, cheque or Efipos<br>Payments made at Auc<br>Incur a \$2.75 DEFT pro | at office by<br>trails Past will<br>cessing fee.                                                                        | \$                                                                           |                                                                                                    |             |
| 2993314                                                            | 470 10019                                                                                                    | <                            |                    |                         | 01                                                                                                   | 041971                                                                                                    | 1<2+                                                                         |                                                                                                    |             |

| •                                                                                                    | INAL NOTICE                                                                                                    |                                                                                                    |
|----------------------------------------------------------------------------------------------------|----------------------------------------------------------------------------------------------------|----------------------------------------------------------------------------------------------------|
| Ms Linni Fettucini<br>76 Union Street<br>MCMAHONS POINT NSW 2<br>We recently sent you a Reminder Notice abo<br>The Strata Schemes Management Act 1996 j<br>owners corporation. The Act also provides for                     | Issued 04/01/202<br>The Owners Cor<br>ABN 560035441<br>Chandos Towers<br>1 Chandos Stree<br>ST LEONARDS<br>for Lot 1 Unit 1<br>Linni Fettucir<br>2065<br>ut payment of your strata levies.<br>provides for levies to be payable on the of<br>r interest to be charged on unpaid levies                                                                                                    | f on behalf of:<br>poration of SP 4444<br>07<br>s<br>at<br>NSW 2065<br>ni<br>due date determined by the<br>at a rate of 10% per annum,                                                                                                    |
| Currently the amount owing on your lot is \$4,<br>recovery cost of \$0.00 for this Final Notice.                                                                                                    | 197.11. This includes interest calculated                                                                                                    | to 31/12/2020, and a debt                                                                                                    |
| If you fail to pay the full amount owing within<br>solicitors who specialise in debt collection. Th<br>and you will be liable to pay all of these exper<br>If payment has been made within the last sev<br>Yours faithfully, | 14 days, this matter may be referred with<br>e cost of referral to the solicitors and the<br>nses.<br>ren days, please accept our thanks and o                                                                                                    | hout further notice to our<br>eir expenses will be substantial,<br>disregard this letter.                                                                                                    |
| Pallavi<br>Please note you have already established a DEFT biller ini<br>debited your nominated account or credit card onby the<br>occur please make payment separately by one of the othe                                   | itiated direct debit, therefore you are not required to make<br>De dafe of this Levy. Please note that payments made by<br>r available DEFT payment options.                                                                                                    | e payment for this levy. We will have<br>direct debit may dishonour, should this                                                                                                    |
| <b>ODEFT</b>                                                                                                    | Biller code 96503<br>Biller code 96503<br>Context your peak<br>of the thing point<br>Context your peak<br>of the thing your the transmitty<br>Context the timestage of the<br>of the thing your the transmitty<br>Context the timestage of the<br>context the timestage of the<br>context the timestage of the<br>context the timestage of the<br>context the timestage of the<br>context the timestage of the<br>context the timestage of the<br>context the timestage of the<br>context the timestage of the<br>context the timestage of the<br>context the timestage of the<br>context the timestage of the<br>the timestage of the<br>timestage of the timestage of the<br>timestage of timestage of the<br>timestage of timestage of | costoy frencei instruison to mese a BFAY payment<br>or seving account. Enter the biler coste end your<br>amere To use the direct coste and the meser within your<br>p. More into: www.bogv.com.au<br>Pallavi Local Agency<br>DEFT Reference Number<br>299331470 10019<br>Amount Drine |
| Community Titles Scheme 4444<br>Lot 1 Unit 1                                                                                                    | Credit card payments can be made<br>over the interret. Log onto<br>www.defc.mous or call 1303 031<br>000 and fallow the instructions. A<br>surdrage use be placebie fryou<br>use the option.                                                                                                    | \$4,197.11<br>Due Date                                                                                                    |
|                                                                                                    | Pey by melling this payment slip with<br>your cheque to:<br>DEFT Payment Bystems<br>GPD Bax 141. Bittems CLD 4001                                                                                                    | 31/12/2020<br>Amount Paid                                                                                                    |

This message will <u>not</u> show for lots that have<u>not</u> enabled Biller Initiated Direct Debit.

# **Processing a Change of Owner for a Lot that has Direct Debit enabled**

When you create a new Owner for a Lot that has Direct Debit enabled via either:

- The Lot Owner card by selecting the **new** button
- The Change Owner Wizard

Upon saving, the Direct Debit will be automatically disabled, and the following message will be displayed:

| Strata Master                                    | × |
|--------------------------------------------------|---|
| The Direct Debit for this Lot has been disabled. |   |
| ОК                                               |   |

To prevent user error, an additional prompt has been added when you attempt to edit the Name on Title field on the Lot Owner Card.

When you are in edit mode and you navigate to the Name on Title filed, the following prompt will display:

| Strata Master                                                                        | $\times$ |  |  |  |  |  |  |  |
|--------------------------------------------------------------------------------------|----------|--|--|--|--|--|--|--|
| To create a new owner contact, you must select the NEW button on the Lot Owner Card. |          |  |  |  |  |  |  |  |
| Editing this field will only edit the Name on Title for the current owner.           |          |  |  |  |  |  |  |  |
| Do you wish to proceed?                                                              |          |  |  |  |  |  |  |  |
|                                                                                      |          |  |  |  |  |  |  |  |
| Yes No                                                                               |          |  |  |  |  |  |  |  |

Selecting *Yes* will allow you to continue to edit the field.

Selecting *No* will return you to the Lot Owner Card with no changes made.

# Changing the Levy Contact for a Lot Owner that has Direct Debit enabled

When you change the levy contact for a Lot that has Direct Debit enabled via the levies tab of the Lot, upon saving the following prompt will be displayed:

| Strata Master                                                                                                    | Х |  |  |  |  |  |  |  |  |
|----------------------------------------------------------------------------------------------------|---|--|--|--|--|--|--|--|--|
| You are changing the levy contact for this lot, and Direct Debit is<br>currently enabled for this lot with the details: |   |  |  |  |  |  |  |  |  |
| Name: Pallavi Krishna<br>Email: pallavi.krishna@rockend.com                                                             |   |  |  |  |  |  |  |  |  |
| Do you want to disable this direct debit?                                                                               |   |  |  |  |  |  |  |  |  |
| Yes No Cancel                                                                                                    |   |  |  |  |  |  |  |  |  |

Selecting *No* will not save the change to the Levy Contact and does <u>not</u> disable the Direct Debit

Selecting *Yes* will save the change to the levy contact and disable the Direct Debit followed by the following message:

| Strata Master                                                     | Х |
|-------------------------------------------------------------------|---|
| Don't forget to let the new levy contact know about Direct Debit! |   |
| ОК                                                                |   |

Selecting *Cancel* cancels the attempted save and will return you to edit mode on the previous screen.

## **Processing Direct Debit Requests**

Note: You should process a Direct Debit request run every day just after you have processed your downloaded bank statement and dealt with any exceptions. This will ensure that when you process your Direct Debit requests, any contacts that have just signed up to the Direct Debit will be included, and any payments that have already been made are receipted in Strata Master.

To process a Direct Debit request run, navigate to Accounting and select*Direct Debit*. This will load the below screen

| 8 Direct Debit Processing |                                                                 | ×            |
|---------------------------|-----------------------------------------------------------------|--------------|
|                           |                                                                 |              |
|                           |                                                                 |              |
|                           |                                                                 |              |
|                           |                                                                 |              |
|                           |                                                                 |              |
|                           |                                                                 |              |
|                           | Select the Owners Corporation                                   |              |
|                           |                                                                 |              |
|                           |                                                                 |              |
|                           | (• Individual owners corporation ( Multiple owners corporations |              |
|                           | GST unregistered owners corporation selected                    |              |
|                           | Enter Plan No. or Street Name or Body Corporate Name.           |              |
|                           |                                                                 |              |
|                           | Strata Plan 7777<br>Dscar Academy                               |              |
|                           | 1 Oscar Street<br>ST LEONARDS NSV/ 2065                         |              |
|                           |                                                                 |              |
|                           |                                                                 |              |
|                           |                                                                 |              |
|                           |                                                                 |              |
|                           |                                                                 |              |
|                           |                                                                 | Close Next > |
|                           |                                                                 |              |
|                           |                                                                 |              |

**Levies due up to date:** Today's date will be populated here by default, this means that all levies and invoices due up to today's date for lots that have enabled Direct Debit, will be included.

#### Note:

- You can change this to an earlier date, but you<u>cannot</u> process payment for levies or invoices that are due in the future.
- If there are multiple levies due, only the most recent will be displayed in the grid, with all outstanding levies totalled together in the 'Levies in Arrears' column.
- If a Lot has two levies due on the same day, these will be shown on separate lines, with any levies in arrears displayed on the oldest levy based on time of posting.

**Include Levies in Arrears:** This will be selected by default, but you have the option to un-select if required. When selected, any Levies in Arrears will be included in the Direct Debit Request.

**Include Interest on Levies in Arrears:** This will be selected by default, but you have the option to unselect if required. When selected, any interest that is due for Levies in Arrears will be included in the Direct Debit Request.

**Interest/Discount as at date:** Today's date will be populated here by default; this means that all interest or discounts applicable at this date will be included in the Direct Debit Request.

#### Note:

• You can change this to an earlier date, but you cannot apply interests or discounts for a future date.

#### When you have entered your search criteria, click on the *Search* button.

|                                                                                                    |                       |                           | Proc                                                                                 | essing                                                           |                                                                                                    |                                       |                                   |                                                        |                                                                                                    | Search                                                                      |                                     |                                          |                                                   |           |
|----------------------------------------------------------------------------------------------------|-----------------------|---------------------------|--------------------------------------------------------------------------------------|------------------------------------------------------------------|----------------------------------------------------------------------------------------------------|---------------------------------------|-----------------------------------|--------------------------------------------------------|----------------------------------------------------------------------------------------------------|-----------------------------------------------------------------------------|-------------------------------------|------------------------------------------|---------------------------------------------------|-----------|
| Discount, Arrears & Interest<br>↓ Indude Levies in Arrea<br>Levies/Invoices due up to 19/05/2021 ↓<br>↓<br>Interest/Discount as at due<br>Interest/Discount as at due |                       |                           |                                                                                      |                                                                  |                                                                                                    |                                       |                                   |                                                        | ars                                                                                                    |                                                                             |                                     |                                          |                                                   |           |
|                                                                                                    |                       |                           |                                                                                      |                                                                  |                                                                                                    |                                       | Int                               | erest/Discount as at d                                 | ate 19/05/2021                                                                                                    | <b>♣</b> ▼                                                                  |                                     |                                          | I▼ Se                                             | elect All |
| Plan #                                                                                                    | Unit #                | Lot #                     | Owner Name                                                                           | Due Date                                                         | Description                                                                                                    | Admin                                 | Capital Works                     | Discount Status                                        | ate 19/05/2021                                                                                                    | Interest Status                                                             | Unallocated                         | Invoices                                 | ▼ Se<br>Total Due                                 | elect All |
| Plan #<br>2222                                                                                                    | Unit #                | Lot #                     | Owner Name<br>Mr & Mrs John Lennon &                                                 | Due Date<br>03/05/2021                                           | Description<br>Water Usage: 01/04/2021 to 3                                                                                       | Admin<br>0.00                         | Capital Works                     | Discount Status                                        | ate 19/05/2021<br>Levies in Arrears<br>0.00                                                                                                    | Interest Status                                                             | Unallocated                         | Invoices<br>0.05                         | I Se<br>Total Due<br>0.05                         | elect All |
| Plan #<br>2222<br>2222                                                                                                    | Unit #                | Lot #<br>1<br>1           | Owner Name<br>Mr & Mrs John Lennon &<br>Mr & Mrs John Lennon &                       | Due Date<br>03/05/2021<br>03/05/2021                             | Description<br>Water Usage: 01/04/2021 to 3<br>Lot 1: misc                                                                        | Admin<br>0.00<br>0.00                 | Capital Works                     | Discount Status 0.00 none 0.00 none                    | ate 19/05/2021<br>Levies in Arrears<br>0.00<br>0.20                                                                                                    | Interest Status 0.00 none 0.10 applied                                      | Unallocated<br>0.00<br>0.00         | Invoices<br>0.05<br>0.10                 | ▼ Se<br>Total Due<br>0.05<br>0.40                 | elect All |
| Plan #<br>2222<br>2222<br>2222                                                                                                    | Unit #<br>1<br>3      | Lot #<br>1<br>1<br>3      | Owner Name<br>Mr & Mrs John Lennon &<br>Mr & Mrs John Lennon &<br>Mr George Harrison | Due Date<br>03/05/2021<br>03/05/2021<br>01/11/2020               | Description Water Usage: 01/04/2021 to 3 Lot 1: misc DD levy                                                                      | Admin<br>0.00<br>0.00<br>0.10         | Capital Works 0.00 0.00 0.00      | Discount Status<br>0.00 none<br>0.00 none<br>0.00 none | Levies in Arrears  Levies in Arrears  0.00  0.20  0.10                                                                                                    | Interest Status     0.00 none     0.10 appled     0.10 appled               | Unallocated<br>0.00<br>0.00<br>0.05 | Invoices<br>0.05<br>0.10<br>0.00         | Total Due<br>0.05<br>0.40<br>0.30                 | elect All |
| Plan #<br>2222<br>2222<br>2222<br>2222<br>2222                                                                                                    | Unit #<br>1<br>3<br>4 | Lot #<br>1<br>1<br>3<br>4 | Owner Name<br>Mr & Mrs John Lennon &<br>Mr George Harrison<br>Mr Ringo Starr         | Due Date<br>03/05/2021<br>03/05/2021<br>01/11/2020<br>03/05/2021 | Description           Water Usage: 01/04/2021 to 3           Lot 1: misc           DD levy           Water Usage: 01/04/2021 to 3 | Admin<br>0.00<br>0.00<br>0.10<br>0.00 | Capital Works 0.00 0.00 0.00 0.00 | Discount Status 0.00 none 0.00 none 0.00 none          | Levies in Arrears<br>Levies in Arrears<br>0.00<br>0.20<br>0.10<br>0.00<br>0.00 | Interest Status     0.00 none     0.10 appled     0.10 appled     0.00 none | Unallocated<br>0.00<br>0.05<br>0.00 | Invoices<br>0.05<br>0.10<br>0.00<br>0.05 | ▼ Se<br>Total Due<br>0.05<br>0.40<br>0.30<br>0.05 | elect All |

The grid will now be populated with the search results based on the criteria you have entered.

You can use the checkboxes on the far right-hand side of the grid to de-select any levies if required. By default, all levies will be selected.

You are also able to sort the results by a particular column, simply by clicking on the column heading.

#### Туре

The type column will convey a breakdown of each row, outlining what type of transactions are included in the Direct Debit. An 'L' will show for a Standard Levy, an 'S' for a Special Levy, and an 'l' for an Invoice. Rows consisting of multiple levies or invoices may show a combination of L, S, and I.

#### Discount

The Discount column will be populated with any discount associated with the most recent ley displayed in the grid and any levies in arrears.

The status column next to the discount column displays the status of the discount as it relates to the levy.

**None =** a levy discount was not added at the time the levy was struck

**Applied** = the date in the *Interest/Discount as at date* field was within the ley discount grace period and the levy discount has been applied

**Expired** = the date in the *Interest/Discount as at date* field was <u>not</u> within the levy discount grace period and the levy discount cannot be applied.

#### Interest

The interest column will be populated with any interest associated with the levy displayed in the grid and any levies in arrears when included.

The status column next to the interest column displays the status of interest as it relates to the levy.

#### Unallocated

The unallocated column will display any lot prepayments that have not yet been allocated to a levy, invoice, or interest. For lots with unallocated amounts, these will need to be allocated in the receipting screen by entering a Nil Receipt, prior to processing direct debit for that lot.

None = When Include Interest has been selected and no interest is due

**Applied** = When *Include Interest* has been selected and there is no interest due for the levy or any levies in arrears (when included)

**Removed** = When *Include Interest* has <u>not</u> been selected but interest was due for the levy or any levies in arrears (when included)

Once you have reviewed the information in the grid, and you are ready to submit the request click the *Preview button*.

Clicking the *Preview* button displays the following prompt:

| STRATA Master                                                                     |
|-----------------------------------------------------------------------------------|
| Please ensure you have processed your Downloaded Bank Statement before proceeding |
| OK Cancel                                                                         |

Selecting OK will generate a Direct Debit Request report preview which details all the Direct Debit requests you are sending to Macquarie.

|                                        |                                 | re                    | ckend                | d                           | Direct                 | Debit Reques<br>As At 11/05/2021<br>count Calculated As<br>ies Due Up To 11/0<br>cludes Levies in Ar | st Report<br>I<br>At 11/05/2021<br>5/2021<br>rears |                           |             |              |            |               |
|----------------------------------------|---------------------------------|-----------------------|----------------------|-----------------------------|------------------------|----------------------------------------------------------------------------------------------------|----------------------------------------------------|---------------------------|-------------|--------------|------------|---------------|
| Owner Name<br>Plan                     | Lot                             | Unit                  | Due Date             | Description<br>Admin        | Capital<br>Works       | Discount Status                                                                                      | Levies in<br>Arrears                               | Interest Status           | Unallocated | Invoices     | Total Due  |               |
| Mr & Mrs John<br>2222<br>Mr & Mrs John | Lennon & Yo<br>1<br>Lennon & Yo | ko Ono<br>1<br>ko Ono | 03/05/2021           | Water Usage: 01/<br>0.00    | 04/2021 to 30/<br>0.00 | 04/2021<br>0.00 none                                                                                 | 0.00                                               | 0.00 none                 | 0.00        | 0.05         | 0.05       |               |
| 2222<br>Mr Ringo Starr                 | 1                               | 1                     | 03/05/2021           | 0.00<br>Water Usage: 01/    | 0.00<br>04/2021 to 30/ | 0.00 none<br>04/2021                                                                                 | 0.20                                               | 0.10 applied              | 0.00        | 0.10         | 0.40       |               |
| 2222<br>Mr Ringo Starr<br>2222         | 4                               | 4                     | 03/05/2021           | 0.00<br>Lot 4: misc<br>0.00 | 0.00                   | 0.00 none                                                                                            | 0.00                                               | 0.00 none<br>0.10 applied | 0.00        | 0.05         | 0.05       |               |
|                                        |                                 |                       |                      |                             |                        |                                                                                                    | Total Req                                          | uests 4                   |             | Total Amount | 0.89       |               |
|                                        |                                 |                       |                      |                             |                        |                                                                                                    |                                                    |                           |             |              |            |               |
| 11/05/2021                             | 16:52                           | TEST                  |                      | Pallavi Ag                  | ency                   |                                                                                                    |                                                    |                           |             |              | Page 1     | [PK12][GF13   |
| ou have<br>return                      | e not<br>you t                  | proc<br>o the         | essed ye<br>e previo | our banl<br>us scree        | < dowr<br>en.          | nload for t                                                                                          | he day (                                           | or dealt w                | vith you    | r except     | ions, sele | ecting cancel |

Note:

• You do <u>not</u> need to manually save this report it will be automatically saved at the time you process the Direct Debit requests.

Once you have reviewed the report, and you are happy for the requests to be sent to Macquarie click the *Process* button.[PK14]

<u>Please note, the payments received via Direct Debit will be allocated based on your current</u> <u>Receipt Allocation Order in Configure > Agency > Association Type.</u>

| Strata Master                                             | ×                            |
|-----------------------------------------------------------|------------------------------|
| Please ensure you have processed you<br>before proceeding | ur Downloaded Bank Statement |
|                                                           | OK Cancel                    |

Selecting OK displays the Terms & Conditions

| D, | Terms and Conditions                                                                                                    | × |
|----|----------------------------------------------------------------------------------------------------|---|
|    | By clicking OK, you, on behalf of the company under Whose account you are accessing this page ("Client"), authorize Rockend Technology Pty Ltd, a Management Reports International Pty Limited company, the right to provide access to the client data and confidential information contained within the system (including personal data) to the provider listed above, solely for the purposes of performing services related to the Client's business operations. You confirm that you all requisite rights to make such a grant. This grant shall continue until the earlier of: (i) the end of the governing agreement between Rockend and the Client, or (ii) until such grant is revoked. Rockend recognizes that the Client may have a separate services agreement with the provider governing the use of such client data and confidential information. In the event that the Client does not have a separate agreement with the above listed provider, that provider's use of the client data and confidential information shall be governed by the terms of the agreement between the Client and Rockend, whereby the provider shall have the same rights and obligations with respect to the client data and confidential information as Rockend has. By clicking OK, you also acknowledge and agree that you are authorized to speak on behalf of and legally bind the company under whose account you are accessing this page. |   |
|    | OK Cancel                                                                                                    |   |

Selecting OK accepts the terms and conditions.

The next prompt displays the number of lots the Direct Debits will be processed for, and the total amounts.

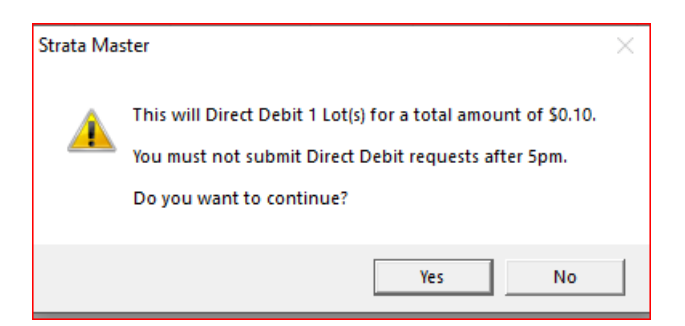

Selecting Yes will send the Direct Debit requests to Macquarie.

You will then receive a confirmation that the processing has been successfully completed.

The *Direct Debit Request Report* will be automatically saved in the Direct Debit folder on your C: drive should you need to refer to this later.

Your contacts will receive an email from DEFT notifying them that the payment will be taken from their account soon.

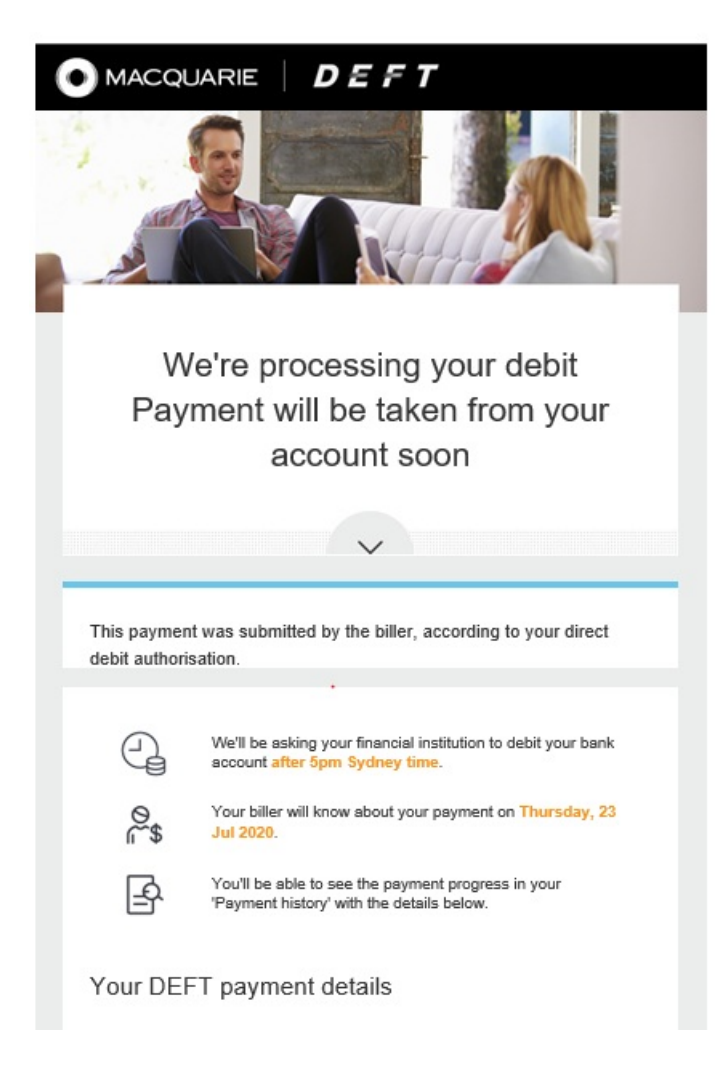

# Saving A Copy of The Direct Debit Report

As mentioned above, you do<u>not</u> need to manually save this report. It will be automatically saved at the time you process the Direct Debit requests. This is saved in the local app path on the local machine for the user and not the shared network for the user.

This means that reports will be stored on various machines that have been used for direct debit processing.

# **Receipting Direct Debits**

Levy payments will appear in your TXN file the next day regardless of whether the contact has funds in their account.

<u>Please note, the payments received via Direct Debit will be allocated based on your current</u> <u>Receipt Allocation Order in Configure > Agency > Association Type.</u>

If an owner has insufficient funds in their bank account, the payment will be dishonored in a subsequent TXN file.

## **Dishonoured Direct Debit**

## Viewing the Dishonoured Record on the Download Report

When an owner has insufficient funds in their bank account, the dishonored payment will be included in the TXN file.

If Strata Master finds the matching transaction, the payment will be automatically dishonored and reversed and will display on your download statement. Example download statement:

# reckend

#### **Download Report** C:\Strata\Download\20200721.txn

| Date Account ne |           | Туре                        | Reference | Plan | Lot | Comments                                        | Amount |
|-----------------|-----------|-----------------------------|-----------|------|-----|-------------------------------------------------|--------|
| 21/07/2020      | 205661176 | Balance                     |           |      |     | Unknown bank account                            | 0.00   |
| 21/07/2020      | 233963305 | Balance                     |           | 2222 |     |                                                 | 1.33   |
| 21/07/2020      | 233963305 | Levy payment                | 1024      | 2222 | 3   | Note: lot has outstanding<br>amount of 3,602.73 | 0.10   |
| 21/07/2020      | 233963305 | Levy payment                | 1024      | 2222 | 3   | Note: lot has outstanding<br>amount of 3,602.72 | 0.11   |
| 21/07/2020      | 233963305 | Dishonoured<br>levy payment | 1025      | 2222 | 4   | Dishonoured levy payment for<br>4/2222          | 0.11   |
| 21/07/2020      | 233963305 | Dishonoured<br>levy payment | 1025      | 2222 | 4   | Dishonoured levy payment for<br>4/2222          | 0.48   |
| 21/07/2020      | 241607506 | Balance                     |           |      |     | Unknown bank account                            | 0.00   |
| 21/07/2020      | 247303985 | Balance                     |           |      |     | Unknown bank account                            | 8.16   |
| 21/07/2020      | 295150304 | Balance                     |           | 3333 |     |                                                 | 0.92   |
| 21/07/2020      | 295150304 | Dishonoured<br>levy payment | 1063      | 3333 | 3   | Dishonoured levy payment for<br>3/3333          | 0.40   |

If Strata Master cannot find a matching transaction for the dishonored payment, it will appear on your Exception Report and advise you that you will need to manually dishonor the payment.

| Download Exception Report           C:\Strata\Download\20200721.txn |             |                             |           |      |     |                                          |        |  |  |  |
|---------------------------------------------------------------------|-------------|-----------------------------|-----------|------|-----|------------------------------------------|--------|--|--|--|
| Date                                                                | Account no. | Туре                        | Reference | Plan | Lot | Comments                                 | Amount |  |  |  |
| 21/07/2020                                                          | 233963305   | Dishonoured<br>levy payment | 1025      | 2222 | 4   | Note: manually process this<br>dishonour | 0.11   |  |  |  |
| 21/07/2020                                                          | 233963305   | Dishonoured<br>levy payment | 1025      | 2222 | 4   | Note: manually process this<br>dishonour | 0.48   |  |  |  |
| 21/07/2020                                                          | 295150304   | Dishonoured<br>levy payment | 1063      | 3333 | 3   | Note: manually process this<br>dishonour | 0.40   |  |  |  |
| 21/07/2020                                                          | 299331470   | Levy payment                | 1003      | 4444 | 3   | Note: manually process this<br>receipt   | 0.10   |  |  |  |
| 21/07/2020                                                          | 299331470   | Dishonoured<br>levy payment | 1002      | 4444 | 2   | Note: manually process this<br>dishonour | 0.21   |  |  |  |

Your contact will receive an email advising them that their payment has been dishonored.

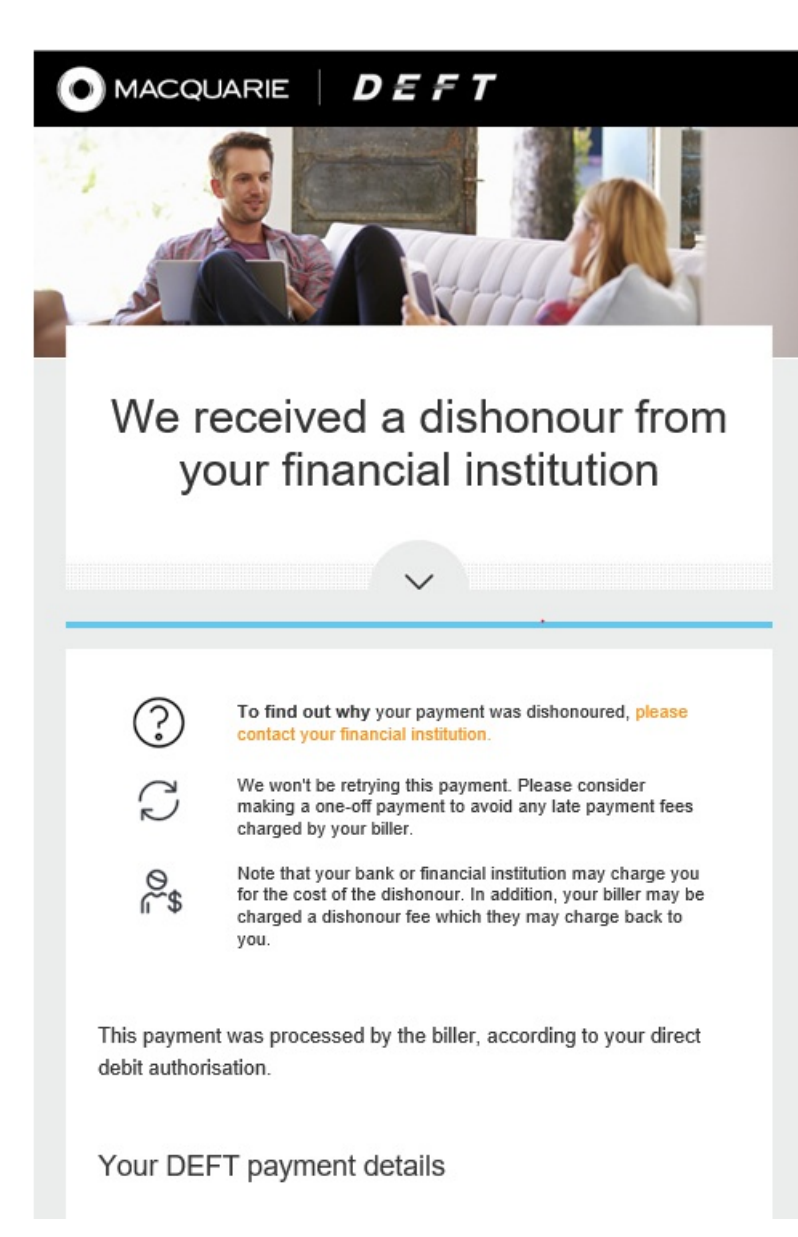

## How to Reprocess a Dishonoured Direct Debit

If a Direct Debit has been dishonoured you can reprocess the Direct Debit request, provided there is still an amount owing for that levy.

#### Note:

• It is highly recommended that you reach out to the contact first to confirm they are ready for the

request to be taken again and that they haven't made payment by alternate means.

To reprocess a Direct Debit request, navigate to the Direct Debit screen and select the Search tab.

Enter the date period you wish to search for and click the Search button

| 8      |                                                           |       |          |                        |          | Direct Debit Processing            |                                     |                                        | × |  |
|--------|-----------------------------------------------------------|-------|----------|------------------------|----------|------------------------------------|-------------------------------------|----------------------------------------|---|--|
| EXT    |                                                           |       |          |                        |          |                                    |                                     |                                        |   |  |
|        |                                                           |       |          | Processing             |          |                                    | Search                              |                                        |   |  |
|        | From Date 20,08/2019 🔶 - Search<br>To Date 20,08/2020 🔶 - |       |          |                        | Search   | Reprocess Direct Debit Request     |                                     |                                        |   |  |
|        |                                                           |       |          |                        | ,        |                                    | L                                   | Display only dishonoured Direct Debits |   |  |
| Plan # | Unit #                                                    | Lot # | Owner N  | lame                   | Due Date | Description                        | Total Requeste                      | d DD Request Status                    |   |  |
| 1010   | 2                                                         | 2     | John Jon | ners                   | 01/08/20 | Quarterly Admin/Capital Works Levy | 253.7                               | 0 CLEARED                              |   |  |
| 2020   | 1                                                         | 1     | test1    |                        | 18/08/20 | Quarterly Admin/Capital Works Levy | 0.2                                 | 2 SUBMITTED                            |   |  |
| 2020   | 2                                                         | 2     | test2    |                        | 18/08/20 | Quarterly Admin/Capital Works Levy | 0.2                                 | 2 SUBMITTED                            |   |  |
| 3333   | 2                                                         | 2     | Mr Devel | loper Pauline Guzeliar | 01/05/20 | Quarterly Admin/Capital Works Levy | nin/Capital Works Levy 0.54 CLEARED |                                        |   |  |
| 4444   | 5                                                         | 5     | test     |                        | 01/07/20 | Quarterly Admin/Capital Works Levy | 1866.33 DISHONOURED                 |                                        |   |  |
|        |                                                           |       |          |                        |          |                                    |                                     |                                        |   |  |

To make dishonored requests easier to find, you can use the above filter.

Select the checkbox next to any requests you wish to reprocess, this will enable the 'Reprocess Direct Debit Request' button.

|      |                    |        |                         |                 | Direct Debit Processing            |                                        |          |
|------|--------------------|--------|-------------------------|-----------------|------------------------------------|----------------------------------------|----------|
|      |                    |        |                         |                 |                                    |                                        |          |
| -    |                    |        | Processing              |                 |                                    | Search                                 |          |
|      | From Da<br>To Date | ite 20 | /08/2019 🔷 🔻            | Search          | Reprocess Direct Debit Request     |                                        |          |
|      |                    |        |                         |                 |                                    | Display only dishonoured Direct Debits |          |
| an # | Unit #             | Lot #  | Owner Name              | Due Date        | Description                        | Total Requested DD Request Status      |          |
| 10   | 2                  | 2      | John Joners             | 01/08/20        | Quarterly Admin/Capital Works Levy | 253.70 CLEARED                         |          |
| 20   | 1                  | 1      | test1                   | 18/08/20        | Quarterly Admin/Capital Works Levy | 0.22 SUBMITTED                         |          |
| 20   | 2                  | 2      | test2                   | 18/08/20        | Quarterly Admin/Capital Works Levy | 0.22 SUBMITTED                         |          |
| 33   | 2                  | 2      | Mr Developer Pauline Gu | zeliar 01/05/20 | Quarterly Admin/Capital Works Levy | 0.54 CLEARED                           |          |
|      |                    |        |                         |                 |                                    | 1866.33 DISHONOURED                    | <b>~</b> |
|      |                    |        |                         |                 |                                    | _                                      |          |
|      |                    |        |                         |                 |                                    |                                        |          |
|      |                    |        |                         |                 |                                    |                                        |          |
|      |                    |        |                         |                 |                                    |                                        |          |
|      |                    |        |                         |                 |                                    |                                        |          |
|      |                    |        |                         |                 |                                    |                                        | _        |

Selecting the 'Reprocess Direct Debit Request' button will enable the selected levy to appear in the processing tab when it meets the search criteria entered.

## **Direct Debit Request Status**

If you wish to know the status of a Direct Debit Request, navigate to the Search tab of the Direct Debit Screen.

| 8  |        |         |       |            |                        |          | Direct Debit Processing            | ig |      |                             |                  | × |
|----|--------|---------|-------|------------|------------------------|----------|------------------------------------|----|------|-----------------------------|------------------|---|
| E  |        |         |       |            |                        |          |                                    |    |      |                             | _                |   |
| 17 |        |         |       |            | Processing             |          | Y                                  |    |      | Search                      |                  |   |
|    |        |         |       |            |                        |          |                                    |    |      |                             |                  |   |
|    |        |         |       |            |                        |          |                                    |    |      |                             |                  |   |
|    |        | From Di |       | 20/08/2019 |                        | Sanda    | Department Direct Dabit Depart     |    |      |                             |                  |   |
|    |        | From De | ile.  | 20/00/2019 | ···                    | Search   | Reprocess Direct Debit Request     |    |      |                             |                  |   |
|    |        | To Date |       | 20/08/2020 | <b>≑</b> -             |          |                                    |    |      |                             |                  |   |
|    |        |         |       |            |                        |          |                                    |    |      | <b>E a</b> 1 <b>b</b> 1     |                  |   |
|    |        |         |       |            |                        |          |                                    |    |      | Display only dishonoure     | ed Direct Debits |   |
|    | Plan # | Unit #  | Lot # | Owner N    | Name                   | Due Date | Description                        |    | Tota | Requested DD Request Status |                  |   |
|    | 1010   | 2       | 2     | John Jor   | ners                   | 01/08/20 | Quarterly Admin/Capital Works Levy |    |      | 253.70 CLEARED              |                  |   |
|    |        |         |       |            |                        |          |                                    |    |      |                             |                  |   |
|    | 2020   | 2       | 2     | test2      |                        | 18/08/20 | Quarterly Admin/Capital Works Levy |    |      | 0.22 SUBMITTED              |                  |   |
|    | 3333   | 2       | 2     | Mr Deve    | loper Pauline Guzeliar | 01/05/20 | Quarterly Admin/Capital Works Levy |    |      | 0.54 CLEARED                |                  |   |
|    | 4444   | 5       | 5     | test       |                        | 01/07/20 | Quarterly Admin/Capital Works Levy |    |      | 1866.33 DISHONOURED         |                  |   |
|    |        |         |       |            |                        |          |                                    |    |      |                             |                  |   |
|    |        |         |       |            |                        |          |                                    |    |      |                             |                  |   |
|    |        |         |       |            |                        |          |                                    |    |      |                             |                  |   |
|    |        |         |       |            |                        |          |                                    |    |      |                             |                  |   |
|    |        |         |       |            |                        |          |                                    |    |      |                             |                  |   |
|    |        |         |       |            |                        |          |                                    |    |      |                             |                  |   |
|    |        |         |       |            |                        |          |                                    |    |      |                             |                  |   |
|    |        |         |       |            |                        |          |                                    |    |      |                             |                  |   |
|    |        |         |       |            |                        |          |                                    |    |      |                             |                  |   |
|    |        |         |       |            |                        |          |                                    |    |      |                             |                  |   |
|    |        |         |       |            |                        |          |                                    |    |      |                             |                  |   |
|    |        |         |       |            |                        |          |                                    |    |      |                             |                  |   |
|    |        |         |       |            |                        |          |                                    |    |      |                             |                  |   |
|    |        |         |       |            |                        |          |                                    |    |      |                             |                  |   |
| L  |        |         | _     |            |                        |          |                                    |    |      |                             |                  |   |
|    |        |         |       |            |                        |          |                                    |    |      |                             |                  |   |

If you wish to know the status of a Direct Debit Request, navigate to the Search tab of the Direct Debit Screen.

Enter the date period you wish to search for and click the Search button.

This will display all requests for that period and their DD Request Status This is their status within Macquarie/DEFT, not Strata Master.

Submitted = The Direct Debit Request has been received by Macquarie

**Cleared** = The money has been cleared from the account[PK17]

**Dishonoured** = The contact has insufficient funds, and the payment has been dishonoured

## Lot Owner Client Direct Debit Setup Steps

When you send a direct debit invitation e-mail, your client will receive an email containing a link to the DEFT site.

The email will look like the below:

| <section-header>         Getting started with DEFT         Joar Mr George Harrison,         Xur Strata Marager Palaxi Agency have asked us to contact your on training to your property below.         Image: Contract Contract</section-header>                                                                                                    |                                                                                                    |                                                                                                    |  |  |  |  |  |
|----------------------------------------------------------------------------------------------------|----------------------------------------------------------------------------------------------------|----------------------------------------------------------------------------------------------------|--|--|--|--|--|
| Dear Mr George Harrison,         Your Strata Manager Pallavi Agency have asked us to contact you in relation to setting up a direct debit facility with us for the payments of setting up a direct debit facility with us for the payments of setting up a direct debit facility with us for the payments of setting up a direct debit facility with us for the payments of setting up a direct debit facility with us for the payments of setting up a direct debit facility with us for the payments of setting with DEFT, you can authorise Pallavi Agency to setting with DEFT, you can authorise Pallavi Agency to discusse and take payments on your behalf when they're due from our nominated card or bark account.         Image: Participa Control (Participa) <ul> <li>Payment payments</li> <li>Payment payments</li> <li>Payment payment payments</li> <li>Payment payments</li></ul>                                                                                                    | Getting                                                                                                    | started with DEFT                                                                                                    |  |  |  |  |  |
| Dear Mr George Harrison,         Your Strata Manager Pallavi Agency have asked us to contact you in relation to setting up a direct debit facility with us for the payments relating to your property below.         Image: Control of the payment of the payments of the payments of the payments of the payment of the payments of the payments of the payment of the payments of the payment of the payment of the payment of the payments of the payment of the payment of the payments of the payment of the payment of the payment of the payments of the payment of the payment o                                                                                                    |                                                                                                    | ~                                                                                                    |  |  |  |  |  |
| DEFT reference number<br>(INNO)         Payment type         Property address           23398330510246         Standard or<br>Special Laws,<br>and Invoices         The Owners Corporation of SP<br>222, Abby Raid Studies, 22           Amaging direct debit authorisations         The Owners Corporation of SP<br>222, Abby Raid Studies, 22           Amaging direct debit authorisations         Amaging direct debit authorise Pailavi Agency to<br>calculate and take payments on your behalf when they're due from<br>your nominated card or bank account.           Image: Corporation of SP<br>2000         I. Register using your email address.           Image: Corporation of SP<br>2000         I. Register using your email address.           Image: Corporation of SP<br>2000         I. Register using your email address.           Image: Corporation of SP<br>2000         I. Register using your email address.           Image: Corporation of SP<br>2000         I. Register using your email address.           Image: Corporation of SP<br>2000         I. Register using your uniter form 'DEF'           Image: Corporation of SP<br>2000         I. Add the DRN(s) you witch to authorise for<br>direct deals.           Image: Corporation of SP<br>2000         Image: Corporation any time from 'DEF'           Image: Corporation of SP<br>2000         Image: Corporation any time from 'DEF'           Image: Corporation of SP<br>2000         Image: Corporation any time from 'DEF'           Image: Corporation of SP<br>2000         Image: Corporation any time from 'DEF'                                                                                                    | Dear Mr George Harrison,<br>Your Strata Manager Pallavi Agency have asked us to contact you in<br>relation to setting up a direct debit facility with us for the payments<br>relating to your property below. |                                                                                                    |  |  |  |  |  |
| 23396330510246     Blandard or<br>Special Levis     The Owners Corporation of BP<br>Party Lane, LIVERPCOL, 22<br>Party Lane, LIVERPCOL, 22<br>Party Lan | DEFT reference number<br>(DRN)                                                                                                    | Payment type Property address                                                                                                    |  |  |  |  |  |
| Managing direct debit authorisations         After registering with DEFT, you can authorise Pallavi Agency to calculate and take payments on your behalf when they're due from your nominated card or bark account.         Image: Comparison of the payments on your behalf when they're due from your nominated card or bark account.         Image: Comparison of the payments on your behalf when they're due from your nominated card or bark account.         Image: Comparison of the payments on your password and complete personal delats.         Image: Comparison of the payment and your payments on your behalf when they the payment method.         Image: Comparison of the payment payments on your behalf when they due presents on your behalf when they due presents on your behalf when they due presents on your behalf when they due presents on your behalf when they due payments on your behalf when they due payments on your behalf when they due payments on your behalf when they due payments on your behalf when they due payments on your behalf when they due payments on your behalf when they due payments on your behalf when they due payments on your behalf when they due payments on your behalf when they due payments on your behalf when they due payments on your due payments on your payments.         Image: Comparison of the time payments on your payments.       Image: Comparison the time pay due payments on your payments.         Image: Comparison of the time pay due payments on your payments.       Image: Comparison the time pay due payments.         Image: Comparison of the time pay due payments.       Image: Comparison the time pay due payments.         Image: Comparison the time pay due payments on your the paym                                                                                                    | 23396330510246                                                                                                    | Standard or<br>Special Levies<br>and Invoices The Owners Corporation of SP<br>2222, Abbey Road Studios, 22<br>Penny Lane, LIVERPOOL<br>NSW 2170                                                                                                    |  |  |  |  |  |
| After registering with DEFT, you can authorise Pallavi Agency to calculate and take payments on your behalf when they're due from your nominated card or bark account.         Image: Comparison of the payments on your behalf when they're due from your nominated card or bark account.         Image: Comparison of the payments on your behalf when they're due from your nominated card or bark account.         Image: Comparison of the payment with pathol and the payment method.         Image: Comparison of the payment method.         Image: Comparison of the payment method.         Image: Compayment method the method the payment method. <t< td=""><td>Managing direct d</td><td>ebit authorisations</td></t<>                                                                                                    | Managing direct d                                                                                                    | ebit authorisations                                                                                                    |  |  |  |  |  |
| Image: Set your password and complete consolid details         Image: Set your password and complete consolid details         Image: Set your password and complete consolid details         Image: Set your password and complete consolid details         Image: Set your password and complete consolid details         Image: Set your password and complete consolid details         Image: Set your password and complete consolid details         Image: Set your password and complete consolid details         Image: Set your password consolid details         Image: Set your password consolid details         Image: Set                                                                                                    | After registering with DE<br>calculate and take paym<br>your nominated card or t                                                                                                    | FT, you can authorise Pallavi Agency to<br>ents on your behalf when they're due from<br>bank account.                                                                                                    |  |  |  |  |  |
| Image: Set of the parameter of the complete period details.       Image: Set of the period details.         Image: Set of the period details.       Image: Set of the period details.         Image: Set of the period details.       Image: Set of the period details.                                                                                                    | Ľ                                                                                                    | 1. Register using your email address.                                                                                                    |  |  |  |  |  |
| Image: Section 1       9. Co to TDEFT reference numbers'.         Image: Section 2       9. Add the DFR(s) you wish to authorise for inert deals.         Image: Section 2       9. Add the DFR(s) you wish to authorise for inert deals.         Image: Section 2       9. Add the DFR(s) you wish to authorise for DFF reference numbers'.         Type: Add the DFR provide your plan and select your payment method.       9. Add the DFR provide your plan and select your payment method.         Type: Add the DFR provide your plan and your payments.       Image: Section 20. Section 20. Sec                                                                                                    | <u>2</u> =                                                                                                    | <ol><li>Set your password and complete<br/>personal details.</li></ol>                                                                                                    |  |  |  |  |  |
| Image: A start the DRN(s) you with the authorities for direct deals.       9. direct deals.         Image: A start the deals.       9. direct and start of the deals.         Image: A start the deals.       9. direct and start of the deals.         Image: A start the deals.       9. direct and start of the deals.         Image: A start the deals.       9. direct and start of the deals.         Image: A start the deals.       9. direct and start the deals.         Image: A start the deals.       10. direct and start the deals.         Image: A start the deals.       10. direct and start the deals.         Image: A start the deals.       10. direct and start the deals.         Image: A start the deals.       10. direct and start the deals.         Image: A start the deals.       10. direct and start the deals.         Image: A start the deals.       10. direct and start the deals.         Image: A start the deals.       10. direct and start the deals.         Image: A start the deals.       10. direct and start the deals.         Image: A start the deals.       10. direct and start the deals.         Image: A start the deals.       10. direct and start the deals.         Image: A start the deals.       10. direct and start the deals.         Image: A start the deals.       10. direct and start the deals.         Image: A start the deals.       10. direct an                                                                                                    | Q                                                                                                    | 3. Go to 'DEFT reference numbers'.                                                                                                    |  |  |  |  |  |
| Subtraction of the source of the subtraction of the subtraction of the subtra                                                                                                    | ጓጓት                                                                                                    | <ol> <li>Add the DRN(s) you wish to authorise for<br/>direct debit.</li> </ol>                                                                                                    |  |  |  |  |  |
| You can add, change or cancel this authorisation any time from 'DEF' reference numbers'. <b>Managing your payments</b> Once you've authorised Pallavi Agency, here's a few things to note:         Image: the state of the state of the stat                                                                                                    | $\oslash$                                                                                                    | <ol><li>Authorise your biller and select your<br/>payment method.</li></ol>                                                                                                    |  |  |  |  |  |
| Managing your payments         Once you've authorised Pallavi Agency, here's a few things to note:         Image: Comparison of the part of the part of                                                                                                    | You can add, change or<br>reference numbers'.                                                                                                    | cancel this authorisation any time from 'DEF'                                                                                                    |  |  |  |  |  |
| Image: Section 2016 Control 2016 Control 2016 Contro                                                                                                    | Managing your pa                                                                                                    | yments                                                                                                    |  |  |  |  |  |
| Image: Strate Strate                                                                                                    | Once you've authorised                                                                                                    | Pallavi Agency, here's a few things to note:                                                                                                    |  |  |  |  |  |
| Image: Second second second                                                                                                    | <u>,''</u>                                                                                                    | Once you've given Pallavi Agency<br>authority, they'll start taking payments on<br>your behalf when they're due, meaning<br>you'll no longer need to worry about making<br>payments.                                                                                                    |  |  |  |  |  |
| Image: Index Network State State St                                                                                                    | ¥                                                                                                    |                                                                                                    |  |  |  |  |  |
| You'll be able to view all your payments in<br>your transaction history whenever you login<br>to DEFT.     For more information, simply log in to DEFT<br>to view our Frequently Asked Questions.     Visit DEFT                                                                                                    | ¥<br>M                                                                                                    | We'll let you know by email each time<br>Pallavi Agency takes a payment from you.                                                                                                    |  |  |  |  |  |
| For more information, simply log in to DEFT<br>to view our Frequently Asked Questions.      Visit DEFT  due Dissionant Element   Privacy Policy   Inconfeed intermation                                                                                                    |                                                                                                    | We'll let you know by email each time<br>Pallavi Agency takes a payment from you.<br>You can get in touch with Pallavi Agency if<br>you'd like more details about the timing of<br>your payments.                                                                                                    |  |  |  |  |  |
| Visit DEFT                                                                                                    |                                                                                                    | We'll let you know by email each time<br>Palavi Agency takes a payment from you.<br>You can get in touch with Palavi Agency if<br>you'd like more details about the timing of<br>your payments.<br>You'll be able to view all your payments in<br>your transaction history whenever you login<br>to DEFT.                                                                                             |  |  |  |  |  |
| duct Dissiosure Statement i Privacy Policy i important Information                                                                                                    |                                                                                                    | We'll let you know by email each time<br>Pallavi Agency takes a payment from you.<br>You can get in touch with Pallavi Agency if<br>yourd like more dealast about the timing of<br>your payments.<br>You'll be able to view all your payments in<br>your transaction history whenever you login<br>to DEFT.<br>For more information, simply log in to DEFT<br>to view our Frequently Asked Questions. |  |  |  |  |  |
|                                                                                                    |                                                                                                    | We'll let you know by email each time<br>Pallur/ Agency takes a payment from you.<br>You can get in stuch with Pallawi Agency if<br>you'd like more details a about the birting of<br>your payments.<br>You'll be able to view all your payments in<br>to bEFT.<br>For more information, simply log in to DEFT<br>to view our Frequently Asked Questions.                                             |  |  |  |  |  |

If they have not previously registered for DEFT, they will need to register via the DEFT website.

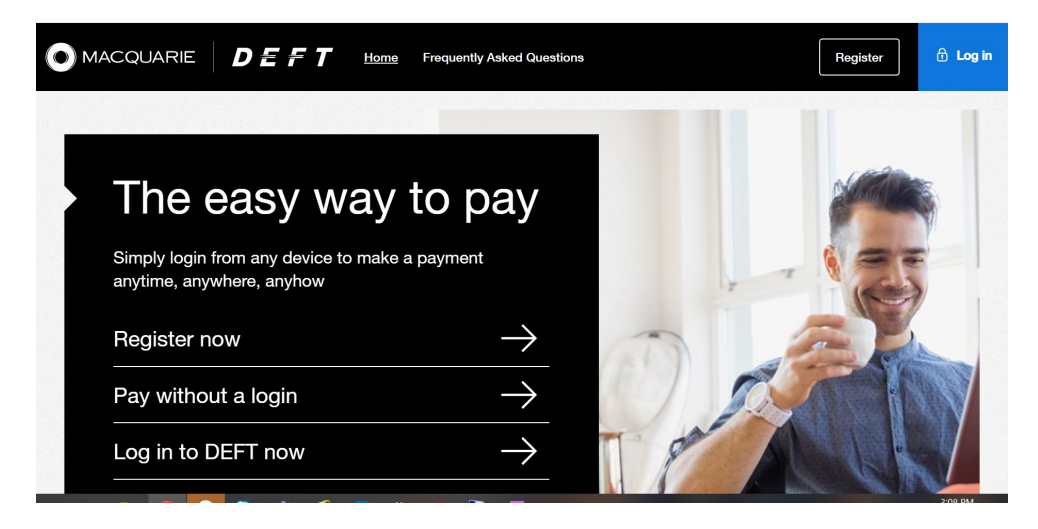

Once registration is complete, they need to select "Add DEFT reference number"

| DEFT       | Γ                                                                                                    |                                          | 🚺 FAQs   👤 My a                                                                                                    | account   🕞 Log out |
|------------|----------------------------------------------------------------------------------------------------|------------------------------------------|----------------------------------------------------------------------------------------------------|---------------------|
| n Home 🛞 M | fake a payment EScheduled payments                                                                                                    | ers 🕞 My wallet                          |                                                                                                    |                     |
| 1          | My DEFT reference numbers                                                                                                    |                                          | 11                                                                                                    |                     |
|            | Add DEFT reference number                                                                                                    | +                                        | Make a payment >                                                                                                    | N I                 |
|            | Nothing here yet!<br>Get started by selecting the 'Add DEFT reference number' buttor<br>biller that you want to pay.<br>The DEFT reference number (DRN) is a number containing up to<br>provided to you by your biller. You can usually find it on the invoid<br>letter from your biller. | h to add a<br>o 20 digits<br>ze, card or | FAQs<br>Q1. How do I use this page?<br>Q2. What is my DEFT reference number<br>(DRN)?<br>Q3. Will 1 still see my previous payments<br>if I delete a DRN?<br>Q4. What's the 'nickname' for?<br>Q5. What's the phone security code?<br>View all FAQs | n                   |

- 1. DEFT number needs to be entered here (this was provided in their original invitation)
- 2. A nickname for the payment can be entered here
- 3. Tick Direct Debit Authorisation (biller initiated)
- 4. Add a payment method

Once a payment method is entered, the client's Direct Debit setup is complete.

Clients can change their Direct Debit preferences at any time from the DEFT site.

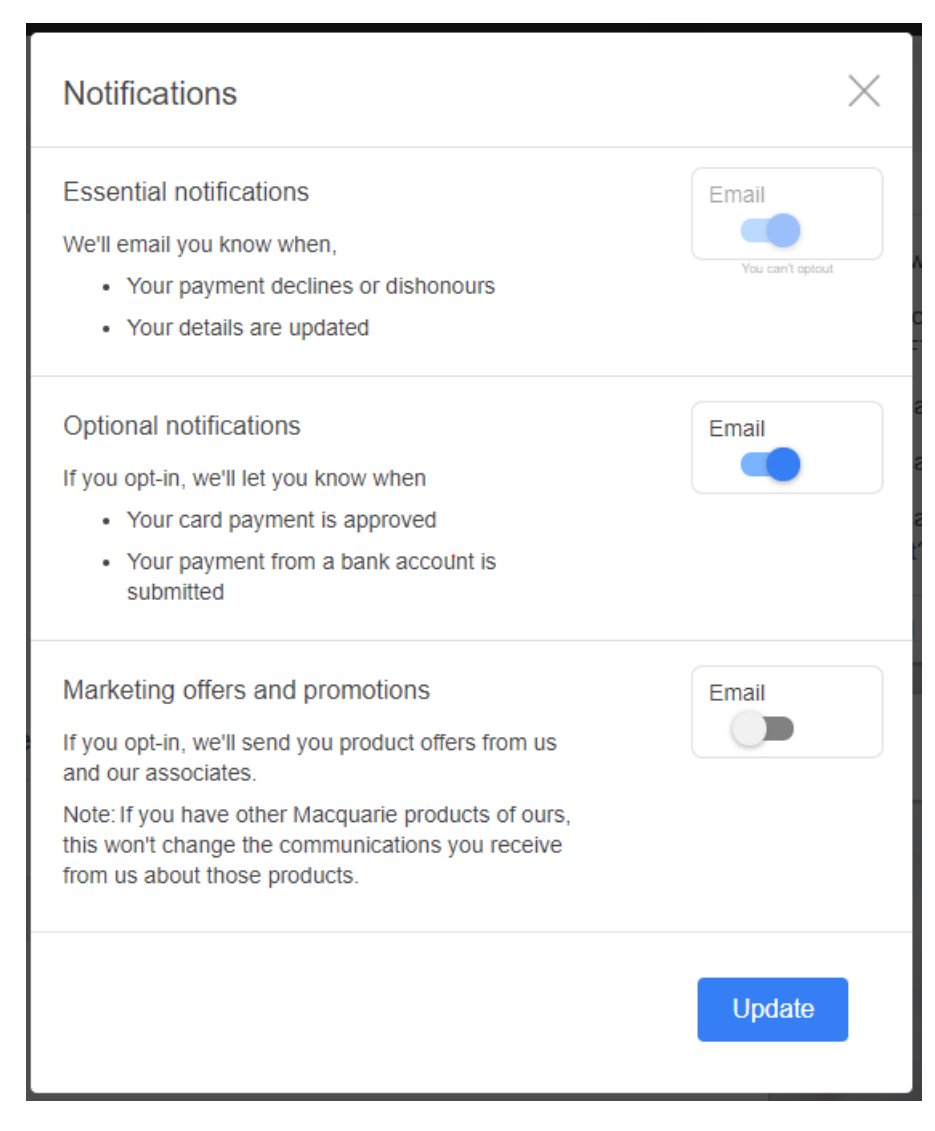

They also have the option to change the card/bank account they want the payment to come from.

If a client wishes to opt-out of Direct Debit altogether, they need to untick the authorisation.

10/04/2025 6:08 pm AEST